# Comment obtenir un bulletin de paie avec le service Tese ?

### Pourquoi l'utiliser?

Vous souhaitez obtenir un bulletin de paie avec le service Tese (titre emploi service entreprise) ?

Découvrez comment le faire étape par étape.

### De quoi avez-vous besoin?

Votre numéro de Siret et votre mot de passe pour vous connecter au site letese.urssaf.fr

# 1 Connectez-vous à votre espace en ligne sur letese.urssaf.fr

### Bon à savoir

Vous devez créer un volet social. Il permettra au service Tese d'établir le bulletin de paie de votre salarié, de calculer les cotisation et contributions sociales ainsi que le prélèvement à la source de l'impôt sur le revenu (si le salarié est imposable).

### Les actions à réaliser

### Action 1

Rendez-vous sur letese.urssaf.fr.

Connectez-vous à votre espace en ligne en renseignant votre numéro de Siret dans « Mon compte » et cliquez sur « Ok ».

| Austrice                                                     | Jrssaf                                                                                                    |            |                                                                                                    |                                                    | Sirot                                                                                                    | 0                                                                                                    |
|--------------------------------------------------------------|----------------------------------------------------------------------------------------------------|------------|----------------------------------------------------------------------------------------------------|----------------------------------------------------|----------------------------------------------------------------------------------------------------|----------------------------------------------------------------------------------------------------|
| ñ                                                            | L'essentiel du Tese                                                                                                    |            | Adhérer                                                                                                    | Documer                                            | its                                                                                                    | FAQ                                                                                                   |
|                                                              |                                                                                                    | Effectue   | r une recherche                                                                                                    |                                                    | ٩                                                                                                    |                                                                                                    |
| Deime                                                        | S'INFORM<br>sur lo tes                                                                                                  | ER e       |                                                                                                    |                                                    | ADHÉRER                                                                                                  |                                                                                                    |
| Pour of                                                      | btenir des informations et connal                                                                                       | itre les m | odalités déclaratives, <u>cliquez ici</u> .                                                                                                    |                                                    |                                                                                                    |                                                                                                    |
| _                                                            | Les dernières actualités —                                                                                              | _          |                                                                                                    |                                                    |                                                                                                    |                                                                                                    |
| Mise à c<br>annuels<br>23 février 2<br>Tous les<br>disponibl | lisposition de vos documents<br>2023<br>1024<br>documents annuels sont désormais<br>es dans votre Espace employeur, pui | s          | Montant net social : afficht<br>bulletins de paie pour les s<br>depuis le 1er janvier 2024<br>31 janvier 2024<br>Le « montant net social » correct | age sur les<br>salaires versés<br>spond au montant | Prime de partage<br>applicable à comp<br>24 janvier 2024<br>Les employeurs peuv<br>prime de partage de l | de la valeur – Régime<br>Mer de 2024<br>rent verser à leurs salariés un<br>la valeur bénéficiant d'un |
| rubrique                                                     | Editions.                                                                                                    |            | sociaux pour bénéficier de                                                                                                    | es des organismes                                  | regime social et fisca                                                                                   |                                                                                                    |
| Brut                                                         |                                                                                                    |            |                                                                                                    |                                                    |                                                                                                    |                                                                                                    |

Puis, saisissez votre mot de passe et cliquez sur « Valider ».

### Espace Employeur

### En saisissant votre numéro Siret vous accédez soit :

- à la demande d'adhésion si vous n'êtes pas encore adhérent.
- à votre espace sécurisé, pour consulter ou déclarer, si vous êtes adhérent.

| Pour consulter v<br>déclaration, veu | os données ou effectuer une<br>illez saisir votre mot de passe |
|--------------------------------------|----------------------------------------------------------------|
| N° Siret :                           | 0000000000000                                                  |
| Mot de passe :                       | 2                                                              |
| 'ai perdu mon mot de l               | Valider                                                        |

### Bon à savoir

En cas de perte de votre mot de passe, cliquez sur « J'ai perdu mon mot de passe » et saisissez votre Siret. Votre service Tese vou adresse un mail sécurisé avec un lien vous permettant de générer un nouveau mot de passe. Ce lien est actif uniquement pendant 72 heures.

# 2 Sélectionnez le salarié concerné

### Les actions à réaliser

### Action 1

Cliquez sur la rubrique « Volets sociaux ».

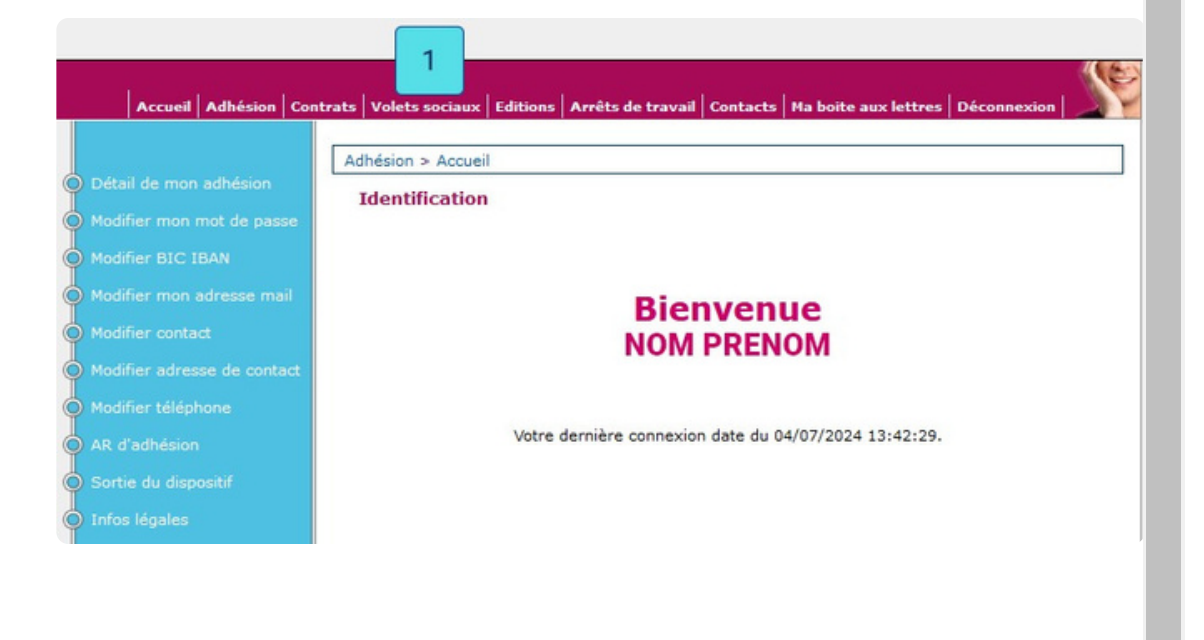

### Action 2

Puis, cliquez sur « Saisir un volet social ».

|                           |   | Volets sociaux > Accueil |  |
|---------------------------|---|--------------------------|--|
|                           |   | Accueil Volets Sociaux   |  |
| 🔋 Liste des volets sociau | × |                          |  |
| Saisir un volet social    | 2 | Menu Volets Sociaux      |  |
| Infos légales             |   |                          |  |
|                           |   |                          |  |
|                           |   |                          |  |

### Action 3

Sélectionnez le mois pour lequel vous souhaitez établir le volet social.

Puis, sélectionnez le salarié concerné en cliquant sur l'icône crayon orange.

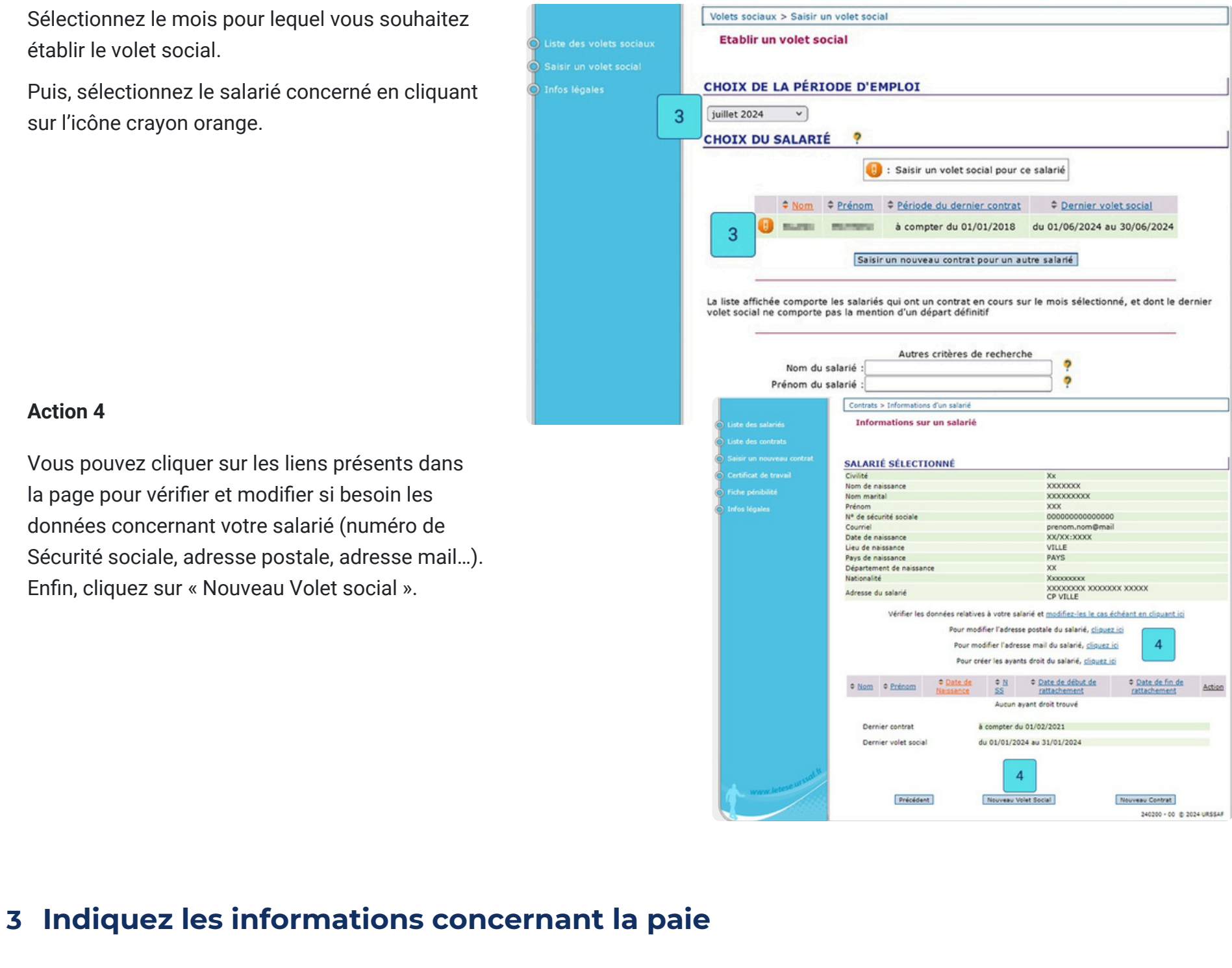

### Action 4

Vous pouvez cliquer sur les liens présents dans la page pour vérifier et modifier si besoin les données concernant votre salarié (numéro de Sécurité sociale, adresse postale, adresse mail...). Enfin, cliquez sur « Nouveau Volet social ».

# 3.1 Vérifiez les informations pré-remplies

### Les actions à réaliser

### Action 1

Vérifiez les informations pré-remplies :

- votre numéro Siret et les données de votre salarié ;
- la période d'emploi en fonction du mois que vous avez sélectionné;
- le contrat indiqué auquel le volet social sera
- rattaché; la date de paiement du salaire.

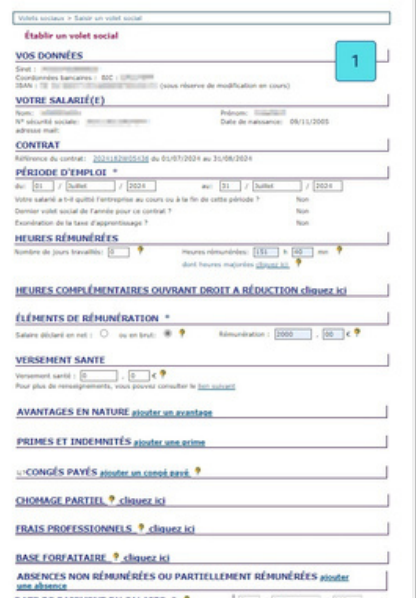

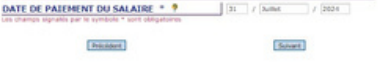

# 3.2 Option : les informations à compléter si votre salarié a quitté l'entreprise

Les actions à réaliser

Action 1

•

Cochez la case « oui » pour la question « Votre salarié a-t-il quitté l'entreprise au cours ou à la fin de cette période ? », afin de pouvoir compléter les informations concernant son départ.

### Action 2

Vous devez sélectionner le motif de rupture (démission, licenciement, rupture conventionnelle, retraite ou autres) et compléter les informations liées à la rupture en fonction du motif.

Excepté pour la démission, complétez les sommes versées à l'occasion de la rupture. Ces sommes devront également être reportées dans la zone « Primes et indemnités » pour le calcul du bulletin de paie de votre salarié.

| - E                                                                                                    | 01 / Avril /                                                                                                    | 2024                                                                                                    | au: 30 /                                                                                                    | Avril                                                                                          | / 2024                                                                                                    |                                         |
|----------------------------------------------------------------------------------------------------|----------------------------------------------------------------------------------------------------|----------------------------------------------------------------------------------------------------|----------------------------------------------------------------------------------------------------|------------------------------------------------------------------------------------------------|----------------------------------------------------------------------------------------------------|-----------------------------------------|
| du: [                                                                                                    |                                                                                                    |                                                                                                    |                                                                                                    |                                                                                                |                                                                                                    |                                         |
| Votre s                                                                                                    | alarié a t-il quitté l'entrepris                                                                                                    | se au cours ou à l                                                                                                    | la fin de cette périod                                                                                                    | er 1                                                                                           | Oui: 🖤                                                                                                    | Non:                                    |
| Dernie                                                                                                    | r volet social de l'année pou                                                                                                    | ir ce contrat ? ?                                                                                                    |                                                                                                    |                                                                                                | oui: O                                                                                                    | Non:                                    |
| Exonér                                                                                                    | ation de la taxe d'apprentise                                                                                                    | sage ? ?                                                                                                    |                                                                                                    |                                                                                                | oui: O                                                                                                    | Non:                                    |
| DÉMI                                                                                                    | BUITÉ                                                                                                    |                                                                                                    |                                                                                                    |                                                                                                |                                                                                                    |                                         |
| Activity                                                                                                    | és exercées en milieu huner                                                                                                    | bare                                                                                                    | 0 9                                                                                                    |                                                                                                |                                                                                                    |                                         |
| Tempé                                                                                                    | ratures extrêmes                                                                                                    |                                                                                                    | 0 ?                                                                                                    |                                                                                                |                                                                                                    |                                         |
| Bruit                                                                                                    |                                                                                                    |                                                                                                    | 0 ?                                                                                                    |                                                                                                |                                                                                                    |                                         |
| Travall                                                                                                    | de nuit                                                                                                    | on a start                                                                                                    | 0 ?                                                                                                    |                                                                                                |                                                                                                    |                                         |
| Travail                                                                                                    | en equipes successives alte<br>répétitif                                                                                                    | mances                                                                                                    | 0 ?                                                                                                    |                                                                                                |                                                                                                    |                                         |
|                                                                                                    |                                                                                                    |                                                                                                    |                                                                                                    |                                                                                                |                                                                                                    |                                         |
| MOT                                                                                                    | IF DE RUPTURE DU                                                                                                    | CONTRATE                                                                                                    | DE TRAVAIL *                                                                                                    | then exercit                                                                                   | and an a feat                                                                                                    |                                         |
| et ind                                                                                                    | emnités" pour le calcul du                                                                                                    | a bulletin de paie                                                                                                    | de votre salarié.                                                                                                    | tere reporté                                                                                   | es dans la zo                                                                                                    | ne Pr                                   |
| Motif -                                                                                                    |                                                                                                    | N-                                                                                                    |                                                                                                    |                                                                                                |                                                                                                    |                                         |
| né                                                                                                    | Démission                                                                                                    | 2                                                                                                    |                                                                                                    |                                                                                                |                                                                                                    |                                         |
| REM                                                                                                    | Rupture conventionnelle                                                                                                    |                                                                                                    |                                                                                                    |                                                                                                |                                                                                                    |                                         |
| Cette                                                                                                    | Autres                                                                                                    |                                                                                                    |                                                                                                    |                                                                                                | Dui: 🖲 N                                                                                                    | on: (                                   |
| Cocher                                                                                                    | r oui si la période ouvre dro                                                                                                    | oit à une rémuné                                                                                                    | ration,                                                                                                    | alation da                                                                                     | alaise care s                                                                                                    | ameles                                  |
| cocher                                                                                                    | non dans le cas contraire l                                                                                                    | (absence tout le                                                                                                    | mois sans aucun m                                                                                                    | aintien de s                                                                                   | elaire par exi                                                                                                    | emple)                                  |
| STAT                                                                                                    | UT PARTICULIER D                                                                                                    | U MANDATA                                                                                                    | IRE SOCIAL *                                                                                                    |                                                                                                |                                                                                                    |                                         |
| Statut                                                                                                    | 1                                                                                                    | × *                                                                                                    |                                                                                                    |                                                                                                |                                                                                                    |                                         |
| ÊLÉN                                                                                                    | IENTS LIÉS A LA RU                                                                                                    | PTURE DU C                                                                                                    | ONTRAT DE TR                                                                                                    | RAVAIL                                                                                         | *                                                                                                    |                                         |
| Date d                                                                                                    | e notification de la cessation                                                                                                    | n du mandat socia                                                                                                    | al*:                                                                                                    |                                                                                                | ✓ /                                                                                                    | *                                       |
| ROUT                                                                                                    | Tensacuum en cours * :                                                                                                    | COACTON DE                                                                                                    |                                                                                                    |                                                                                                |                                                                                                    |                                         |
| MUE                                                                                                    | MES VERSEES A L'O                                                                                                    | CCASION DE                                                                                                    | LA ROPTORE                                                                                                    |                                                                                                |                                                                                                    |                                         |
| A di                                                                                                    | tention, vous devez obligato<br>Ins la rubrique "Primes et i                                                                                                    | oirement reporter<br>indemnités" afir                                                                                                    | r l'intégralité des son<br>n que ces montants :                                                                                   | nmes versée<br>apparaissent                                                                    | s à l'occasion<br>sur le bulleti                                                                                                    | n de la<br>In de p                      |
|                                                                                                    |                                                                                                    |                                                                                                    |                                                                                                    |                                                                                                |                                                                                                    |                                         |
| Indem                                                                                                    | nité versée cessation forcée                                                                                                    | de la fonction de                                                                                                    | mandataire social :                                                                                                    | 0                                                                                              |                                                                                                    | 0                                       |
| Indem                                                                                                    | nité transactionnelle :                                                                                                    |                                                                                                    |                                                                                                    | 0                                                                                              |                                                                                                    | 0                                       |
|                                                                                                    |                                                                                                    |                                                                                                    |                                                                                                    |                                                                                                |                                                                                                    |                                         |
| DÉDI                                                                                                    |                                                                                                    |                                                                                                    |                                                                                                    |                                                                                                |                                                                                                    |                                         |
| PÉRI                                                                                                    | ODE D'EMPLOI *                                                                                                    | 2024                                                                                                    | au: 30 /                                                                                                    | Avril                                                                                          | / 2024                                                                                                    |                                         |
| PÉRI<br>du:                                                                                                    | CODE D'EMPLOI *                                                                                                    | 2024                                                                                                    | au: 30 /                                                                                                    | Avril                                                                                          | / 2024                                                                                                    |                                         |
| PÉRI<br>du: (0<br>Votre s                                                                                                    | ODE D'EMPLOI *<br>D1 / Avril /<br>alarié a t-il quitté l'entrepris                                                                                                    | 2024<br>Se au cours ou à l                                                                                                    | au: 30 /<br>la fin de cette périod                                                                                                | Avril<br>le ? 1                                                                                | ) / 2024<br>Oui: ®                                                                                                    | Non:                                    |
| PÉRI<br>du: (<br>Votre s<br>Dernie                                                                                                    | ODE D'EMPLOI *<br>1 / Avril /<br>alarié a t-il quitté l'entrepris<br>r volet social de l'année pou                                                                                                    | 2024<br>se au cours ou à l<br>ir ce contrat ? ?                                                                                                    | au: 30 /<br>la fin de cette périod                                                                                                | Avril<br>le ?                                                                                  | / 2024<br>Oui: ®<br>Oui: O                                                                                                    | Non:<br>Non:                            |
| PÉRI<br>du: 0<br>Votre s<br>Dernie<br>Exonér                                                                                                    | ODE D'EMPLOI *<br>1 / Avrii /<br>alarié a t-il quité l'entrepris<br>r volet social de l'année pou<br>ation de la taxe d'apprentiss                                                                                                    | 2024<br>se au cours ou à l<br>ir ce contrat ? ?<br>sage ? ?                                                                                                    | au: 30 /<br>Ja fin de cette périod                                                                                                | Avril<br>le ?                                                                                  | / 2024<br>Oui: ®<br>Oui: O<br>Oui: O                                                                                                    | Non:<br>Non:<br>Non:                    |
| PÉRI<br>du: (<br>Votre s<br>Dernie<br>Exonér<br>PÉNI                                                                                                    | CODE D'EMPLOI *<br>D1 / Avril / J<br>alarié a t-il quité l'entrepris<br>volet social de l'année pou<br>ation de la taxe d'apprensis<br>IBILITÉ                                                                                                    | 2024<br>se au cours ou à l<br>ir ce contrat ? ?<br>sage ? ?                                                                                                    | au: 30 /<br>la fin de cette périod                                                                                                | Avril<br>le ?                                                                                  | ) / 2024<br>Oui: ®<br>Oui: O<br>Oui: O                                                                                                    | Non:<br>Non:<br>Non:                    |
| PÉRI<br>du: (<br>Votre s<br>Dernie<br>Exonér<br>PÉNI<br>Activite                                                                                                    | CODE D'EMPLOI *<br>D1 / Avril /<br>alarié a t-il quité l'entrepris<br>rvolet social de l'année pou<br>ation de la taxe d'apprentis:<br><b>BOLITÉ</b><br>és exercées en milieu hyperi                                                                                                    | 2024<br>se au cours ou à l<br>ir ce contrat ? ?<br>sage ? ?<br>bare                                                                                                    | au: 30 / /<br>la fin de cette périod                                                                                              | Avril<br>e ? 1                                                                                 | ) / 2024<br>Oui: @<br>Oui: O<br>Oui: O                                                                                                    | Non:<br>Non:<br>Non:                    |
| PÉRI<br>du: (du: (du: (du: (du: (du: (du: (du: (                                                                                                    | ODE D'EMPLOI *<br>1 / [Avril / /<br>alarié a t-il quitté l'entrepris<br>r volet social de l'année pou<br>ation de la taxe d'apprentis<br>IBILITÉ<br>is exercés en milieu hyperi<br>ratures extrêmes                                                                                                    | 2024<br>se au cours ou à l<br>ir ce contrat ? ?<br>sage ? ?<br>bare                                                                                                    | au: 30 / /<br>la fin de cette périod                                                                                              | Avril<br>e ? 1                                                                                 | ) / 2024<br>Oui: @<br>Oui: O<br>Oui: O                                                                                                    | Non:<br>Non:<br>Non:                    |
| PÉRI<br>du: (<br>Votre s<br>Dernie<br>Exonér<br>PÉNI<br>Activite<br>Tempé<br>Bruit                                                                                                    | CODE D'EMPLOI *<br>1 / Avrii / /<br>alarié a t-il quité l'entrepris<br>r volet social de l'année pou<br>ation de la taxe d'apprentiss<br>(BILITÉ<br>és exercées en milieu hyperi<br>ratures extrêmes<br>de nuit                                                                                                    | 2024<br>se au cours ou à l<br>ir ce contrat ? ?<br>sage ? ?<br>bare                                                                                                    | au: 30 /<br>la fin de cette périod                                                                                                | Avril<br>e ? 1                                                                                 | ) / 2024<br>Oui: ®<br>Oui: O<br>Oui: O                                                                                                    | Non:<br>Non:<br>Non:                    |
| PÉRI<br>du:<br>Votre s<br>Dernie<br>Exonér<br>PÉNI<br>Activiti<br>Trempé<br>Bruit<br>Travail                                                                                                    | NODE D'EMPLOI *           31         / Avrili / /           atarié à t-ill quitté l'entrepris           atarié à t-ill quitté l'entrepris           voité social de l'année pou           ation de la taxe d'apprentis:           IBLITÉ           és exercées en milieu hyperi           de nuit           en équipes successives alte                                                                                                    | 2024<br>se au cours ou à<br>ir ce contrat ? ?<br>sage ? ?<br>bare<br>mantes                                                                                                    | au: 20 /<br>la fin de cette périod<br>9<br>9<br>9<br>9                                                                            | Avril<br>e ?<br>1                                                                              | ) / [2024<br>Oul: @<br>Oul: O<br>Oul: O                                                                                                    | Non:<br>Non:<br>Non:                    |
| PÉRI<br>du: (<br>Votre s<br>Derniee<br>Exonér<br>PÉNJ<br>Activiti<br>Trenpé<br>Bruit<br>Travail<br>Travail                                                                                                    | CODE D'EMPLOI *<br>21 / Avril /<br>alarié a t-il quitté l'entrepris<br>ation de la taxe d'apprentis<br>BILITÉ<br>és exercées en milieu hyperi<br>ratures extrêmes<br>de nuit<br>en équipes successives alte<br>répétitif                                                                                                    | 2024<br>ir ce contrat ? ?<br>sage ? ?<br>bare<br>mantes                                                                                                    | au: 30 /<br>la fin de cette périod<br>9<br>9<br>9<br>9<br>9<br>9<br>9<br>9<br>9<br>9<br>9<br>9<br>9<br>9<br>9<br>9<br>9<br>9<br>9 | Avni<br>le ?                                                                                   | / 2024<br>Oui: ®<br>Oui: O<br>Oui: O                                                                                                    | Non:<br>Non:<br>Non:                    |
| PÉRI<br>du:<br>Votre s<br>Dernie<br>Exonér<br>PÉNI<br>Activiti<br>Trenpé<br>Bruit<br>Travail<br>Travail                                                                                                    | CODE D'EMPLOI *<br>21 / [Avrii / ]<br>alarié a t-il quitté l'entrepris<br>r volet social de l'année pou<br>ation de la taxe d'apprentiss<br>IBILITÉ<br>És exercées en milieu hyperi<br>aturés extrémes<br>de nuit<br>en équipes successives alte<br>répétitf.                                                                                                    | 2024<br>se au cours ou à l<br>r ce contras ? ?<br>sage ? ?<br>bare<br>mantes                                                                                                    | au: 30 /<br>a fin de cette périod<br>9<br>9<br>9<br>9<br>9<br>9<br>9<br>9                                                         | Avni<br>ie ? 1                                                                                 | ) / 2024<br>Oui: @<br>Oui: O<br>Oui: O                                                                                                    | Non:<br>Non:<br>Non:                    |
| PÉRI<br>du: (<br>Votre s<br>Dernie<br>Exonér<br>PÉNI<br>Activité<br>Travail<br>Travail<br>Travail<br>MOT                                                                                                    | ODE D'EMPLOI *<br>1 / Avril / /<br>alarié a t-il quité l'entrepris<br>r volet social de l'année pou<br>ation de la taxe d'apprentiss<br>IBILITÉ<br>is exercées en milieu hyperi<br>ratures extrémes<br>de nuit<br>en équipes successives alter<br>répétiuf<br>IF DE RUPTURE DU<br>Image variéer dans la confi                                                                                                    | 2024<br>se au cours ou à l<br>r ce contras ? ?<br>sage ? ?<br>bare<br>mantes<br><b>CONTRAT L</b><br>a da la cuitor                                                                                                    | au: 30 /<br>la fin de cette périod                                                                                                | Avril<br>e ? 1                                                                                 | / 2024<br>Oui: ®<br>Oui: O<br>Oui: O                                                                                                    | Non:<br>Non:<br>Non:                    |
| PÉRI<br>du: (<br>Votre s<br>Dernie<br>Exonér<br>PÉNI<br>Activitů<br>Travail<br>Travail<br>Travail<br>MOT<br>Les so                                                                                                    | NODE D'EMPLOI *           21         / Avrili / /           21         / Avrili / /           21         / Avrili /           21         / Avrili /           22         / Avrili /           23         / Avrili /           24         / Avrili /           25         / Avrili /           26         ation de la taxe d'apprentiss:           16         ILTÉ           26         autit           40         nuit           en deules successives alter           répétuit         IF DE RUPTURE DU           Immes versées dans le cadri         annités "point" le calcul du                                                                                                    | 2024<br>ir ce contrac ? ?<br>sage ? ?<br>irrantes<br>CONTRAT LI<br>bulletin de pais<br>bulletin de pais                                                                                                    | au: 30 /<br>la fin de cette périod<br>9<br>9<br>9<br>9<br>9<br>9<br>9<br>9<br>9<br>9<br>9<br>9<br>9<br>9<br>9<br>9<br>9<br>9<br>9 | Avril<br>le ? 1                                                                                | ∫ / 2024<br>Oui: ●<br>Oui: ○<br>Oui: ○                                                                                                    | Non:<br>Non:<br>Non:                    |
| PÉRI<br>du: (d<br>Votre s<br>Dernie<br>Exonér<br>PÉNI<br>Activiti<br>Travail<br>Travail<br>Travail<br>Travail<br>MOT<br>Les so<br>et ind                                                                                              | CODE D'EMPLOI *           12 / [Avril] / /           14aria à t-il quitté l'entrepris           atarié à t-il quitté l'entrepris           tation de la taxe d'apprentis           tBILTÉ           és exercés en milieu hyperf           ratures extrêmes           de nuit           en équipes successives alte           répétitif           IF DE RUPTURE DU           mines versées dans le cadrementés" pour le callori du                                                                                                    | 2024<br>se au cours ou à l<br>r ce contrat ? ?<br>bare<br>mantes<br>CONTRAT L<br>r de la rupture e<br>builetin de paie                                                                                                    | au: 30 /<br>la fin de cette périod<br>9<br>9<br>9<br>9<br>9<br>9<br>9<br>9<br>9<br>9<br>9<br>9<br>9<br>9<br>9<br>9<br>9<br>9<br>9 | Avni<br>le ? 1                                                                                 | ) / 2024<br>Oui: @<br>Oui: O<br>Oui: O                                                                                                    | Non:<br>Non:<br>Non:                    |
| PÉRI<br>du: (<br>Votre s<br>Dernie<br>Exonér<br>PÉNI<br>Activiti<br>Travail<br>Travail<br>Travail<br>Travail<br>MOT<br>Les so<br>et ind<br>Motif :                                                                                    | CODE D'EMPLOI *           D1         / [Avriii / ]           D2         / [Avriii / ]           D3         / [Avriii / ]           D4         1 quitté l'entrepris           rvolet social de l'année pou         atoin de la taxe d'apprentiss           BBLITÉ         É           Se xercées en milieu hyped         atoires extrêmes           de nuit         en équipes successives alte           répétuf         IF DE RUPTURE DU           memsé versées dans le cadremités" pour le calcul du         Démission                                                                                                    | 2024<br>se au cours ou à i<br>ri ce contrat ? ?<br>sage ? ?<br>bare<br>mantes<br>CONTRAT II<br>re de la rupture (<br>builletin de paie<br>builletin de paie                                                                                                    | au: 30 /<br>la fin de cette périod                                                                                                | Avril<br>e ? 1                                                                                 | / 2024<br>Oui: ®<br>Oui: O<br>Oui: O                                                                                                    | Non:<br>Non:<br>Non:                    |
| PÉRI<br>du: (<br>Votre s<br>Dernie<br>Exonér<br>PÉNI<br>Activiti<br>Travail<br>Travail<br>Travail<br>MOT<br>Les so<br>et ind<br>Motif :<br>RÉM                                                                                        | ODE D'EMPLOI *<br>1 / Avrii / /<br>alarié a t-il quitté l'entrepris<br>r volet social de l'année pou<br>ation de la taxe d'apprentiss<br>(BILITÉ<br>8 exercées en milieu hyperi<br>ratures extrêmes<br>de nuit<br>en équipes successives alte<br>répétuir<br>IF DE RUPTURE DU<br>mines versées dans le cadr<br>emnités" pour le calcul du<br>Démission<br>Licenciement<br>Rupture conventionnelle                                                                                                    | 2024<br>se u cours ou à l<br>r ce contras ? ?<br>sage ? ?<br>trantes<br>CONTRAT E<br>tre de la rupture c<br>troulletin de paie<br>alletin de paie                                                                                                    | au: 30 /<br>la fin de cette périod<br>9<br>9<br>9<br>9<br>9<br>9<br>9<br>9<br>9<br>9<br>9<br>9<br>9<br>9<br>9<br>9<br>9<br>9<br>9 | Avril<br>e ? 1                                                                                 | / 2024<br>Oui: ®<br>Oui: O<br>Oui: O                                                                                                    | Non:<br>Non:<br>Non:                    |
| PÉRI<br>du: (<br>Votre s<br>Dernie<br>Exonér<br>PÉNI<br>Activiti<br>Travail<br>Mot<br>Travail<br>Motif :<br>RÉM<br>Cette                                                                                                    | NODE D'EMPLOI *           21         / Avrill         /           21         / Avrill         /           21         / Avrill         /           21         / Avrill         /           22         / Avrill         /           23         / Avrill         /           24         / Avrill         /           volet social de l'année pou<br>action de la taxe d'apprentiss:         (BLITÉ           25         exercées en milieu hyperf<br>ratures extrémes         de nuit           de nuit         en équipes successives alte<br>répétuit         (Brenzemtes dans le cadir<br>d'accenciement           Démission         Licenciement         (Connelle<br>Retraite         (Attraite dans le cadir)                                                                                                    | 2024<br>r ce contrac ? ?<br>bare<br>mantes<br>CONTRAT L<br>contract applies<br>applies<br>contract applies<br>contract                                                                                                    | au: 30 /<br>la fin de cette périod<br>9<br>9<br>9<br>9<br>9<br>9<br>9<br>9<br>9<br>9<br>9<br>9<br>9<br>9<br>9<br>9<br>9<br>9<br>9 | Avril<br>le ?                                                                                  | J 2024<br>Oui: ●<br>Oui: ○<br>Oui: ○<br>Oui: ○                                                                                                    | Non:<br>Non:<br>Non:                    |
| PÉRI<br>du: (<br>Votre s<br>Dernie<br>Exonér<br>PÉNI<br>Activiti<br>Travail<br>Motif :<br>RÉM<br>Cette p<br>Coche                                                                                                    | ODE D'EMPLOI *<br>1 / [Avrii / /<br>alarié à t-il quitté l'entrepris<br>r volet social de l'année pou<br>ation de la taxe d'apprentis<br>IBILITÉ<br>is exercées en milieu hyperi<br>anures extrémes<br>de nuit<br>en équipes successives alter<br>répétiti<br>IF DE RUPUTURE DU<br>Immes versées dans le cadr<br>emmités" pour le calcul du<br>Démission<br>Liconciement<br>Rupture conventionnelle<br>Retraite<br>Autres                                                                                                    | 2024<br>se au cours ou à l<br>r ce contras ? ?<br>sage ? ?<br>bare<br>mantes<br>CONTRAT LE<br>re de la rupture de<br>builletin de paie<br>builletin de paie<br>buillet                                                                                                    | au: 30 /<br>la fin de cette périod<br>9<br>9<br>9<br>9<br>9<br>9<br>9<br>9<br>9<br>9<br>9<br>9<br>9<br>9<br>9<br>9<br>9<br>9<br>9 | Avril<br>le ? 1                                                                                | ) / 2024<br>Oui: @<br>Oui: O<br>Oui: O<br>Oui: O                                                                                                    | Non:<br>Non:<br>Non:<br>on: (           |
| PÉRI<br>du: (<br>Votre s<br>Dernie<br>Exonér<br>PÉNI<br>Activiti<br>Travail<br>Motif :<br>RÉM<br>Cette p<br>Cocher<br>cocher                                                                                                    | CODE D'EMPLOI *           31         / Avrii / /           32         / Avrii /           33         / Avrii /           34         / Avrii /           34         / Avrii /           34         / Avrii /           34         / Avrii /           34         / Avrii /           4         / I quitté l'entrepris           8         excrédes en milieu hypert           34         andres extrêmes           de nuit         en équipes successives alte répétitif           IF DE QUPTURE DUN         memes versées dans le cadre emilées" pour le calcul du           Démission         Licenciement           Licenciement         Rupture conventionnelle           Ratres         - ou la la période ouvre dre non dans le cas contraire la période nouvre dre non dans le cas contraire la période nouvre dr                                                                                                    | 2024<br>se au cours ou à l<br>r ce contrac ? ?<br>sage ? ?<br>bare<br>mantes<br><b>CONTRAT L!</b><br>re de la rupture o<br>builletin de paie<br><b>CONTRAT L!</b><br>au cours au course de la contracta de la contracta de l                                                                                                    | au: 30 /<br>la fin de cette périod                                                                                                | Avril<br>le ?<br>1<br>itre reporté<br>aintien de s                                             | / 2024<br>Oui: @<br>Oui: O<br>Oui: O<br>Oui: O<br>N<br>alaire par exc                                                                                                    | Non:<br>Non:<br>Non:<br>on: (<br>on: (  |
| PÉRI<br>du: (<br>Votre s<br>Dernie<br>Exonér<br>Exonér<br>Bruit<br>Travail<br>Motif :<br>RÉM<br>Cette i<br>Cocher<br>Cocher<br>STAT                                                                                                   | ODE D'EMPLOI *<br>1 / Avril / /<br>alarié à t-il quité l'entrepris<br>r volet social de l'année pou<br>ation de la taxe d'apprentis:<br>(BILITÉ<br>is exercées en milieu hyperi<br>ratures extrêmes<br>de nuit<br>en équipes successives alte<br>répétuif<br>IF DE RUPTURE DU<br>IF DE RUPTURE DU<br>IF DE RUPTURE DU<br>Cémission<br>Licenciement<br>Rupture conventionnelle<br>Retraite<br>roui al la période ouvre dri<br>roui al la période ouvre dri<br>roui al l                                                                                                    | 2024<br>se u cours ou à l<br>r ce contras ? ?<br>sage ? ?<br>trantes<br>CONTRAT E<br>CONTRAT E<br>Dialétin de paie<br>bulétin de paie<br>tà une rémuné<br>désence tout le<br>U MANDATA                                                                                                    | au: 30 / /<br>la fin de cette périod                                                                                              | Avril<br>e ? 1<br>itre reporté<br>aintien de s                                                 | J 2024<br>Oul: ©<br>Oul: O<br>Oul: O<br>Dul: O<br>Dul: N<br>Alaire par exc                                                                                                    | Non:<br>Non:<br>Non:<br>on: (<br>emple) |
| PÉRI<br>du: (<br>Votre s<br>Dernie<br>Exonér<br>Exonér<br>Bruit<br>Travail<br>Motif :<br>RÉM<br>Cette p<br>Cocher<br>Cocher<br>Statut                                                                                                 | CODE D'EMPLOI *           12 / [Avril] / /           12 / [Avril] / /           alarié a t-il quitté l'entrepris           atoin de la taxe d'apprentis           tBILTÉ           és exercés en milieu hyperf           ratures extrêmes           de nuit           en équipes successives alte           répétitif           IF DE RUPTURE DU           mines versées dans le cadr           Démission           Licenciement           Rupture conventionnelle           Autras           Ouis la période ouvre dre           rons la période ouvre dre           rons dans le cas centraire le                                                                                                    | 2024<br>ir ce contract ? ?<br>bare<br>bare<br>contract I<br>bare<br>contract I<br>contract I | au: 30 /<br>la fin de cette périod<br>9<br>9<br>9<br>9<br>9<br>9<br>9<br>9<br>9<br>9<br>9<br>9<br>9<br>9<br>9<br>9<br>9<br>9<br>9 | Avril<br>e ? 1<br>itre reporté                                                                 | / 2024<br>Oui: ●<br>Oui: ○<br>Oui: ○<br>Oui: ○                                                                                                    | Non:<br>Non:<br>Non:<br>on: (<br>emple) |
| PÉRI<br>du:<br>Votre s<br>Dernie<br>Exonér<br>PÉNI<br>Activiti<br>Travail<br>Travail<br>Travail<br>Motif :<br>RÉM<br>Cette<br>Cette<br>Cocher<br>STAT                                                                                 | CODE D'EMPLOI *           D1         / [Avrii / ]           D2         / [Avrii / ]           Jalarié à t-il quitté l'entrepris           volet social de l'année pou           attoin de la taxe d'apprentiss           BBLITÉ           És exercées en milieu hyperi           andres extrêmes           de nuit           en équipes successives alter répétitif           IF DE RUPTURE DU           Démission           L'enciement           Lecnciement           Autres           nois ils période ouvre dre non dans le cas contraire le           TUT PARTICULIER D           EENTS LIÉS A LA RU                                                                                                    | 2024<br>se au cours ou à i<br>r ce contrat ? ?<br>sage ? ?<br>bare<br>mantes<br>CONTRAT II<br>re de la rupture (<br>buildtin de paie<br>buildtin de paie<br>buildtin de paie<br>buildtin de paie<br>buildtin de paie<br>buildtin de paie<br>U MANCATA<br>VIII PUTURE DU C                                                                                                    | au: 30 /<br>la fin de cette périod<br>9<br>9<br>9<br>9<br>9<br>9<br>9<br>9<br>9<br>9<br>9<br>9<br>9<br>9<br>9<br>9<br>9<br>9<br>9 | Avni<br>le?<br>1<br>itre reporté<br>aintien de s                                               | / 2024<br>Out: @<br>Out: O<br>Out: O<br>Out: O<br>N<br>alaire par exc                                                                                                    | Non:<br>Non:<br>Non:<br>on: (<br>emple) |
| PÉRI<br>du:<br>Votre s<br>Dernie<br>Exonér<br>PÉNI<br>Activiti<br>Travail<br>Motif :<br>RÉM<br>Cette i<br>Cocher<br>cocher<br>STAT<br>Statut<br>ÉLÉN                                                                                  | ODE D'EMPLOI *           12         / Avrii / /           14atrié à t-il quitté l'entrepris           rolet social de l'année pou           atoin de la taxe d'apprentiss           IBLITÉ           is exercées en milieu hyperf           atariée extrêmes           de nuit           ne équipes successives aitle           répétitif           IF DE RUPTURE DU           Démission           Licenciement           Rupture conventionnelle           Ratres           roin al la période ouvre dre           roin dans le cas contraire l'           TU PARTICULIER DI           TEMENTONE           ENTES LIÉS A LA RU           EINTS LIÉS A LA RU                                                                                                    | 2024<br>se au cours ou à l<br>ar ce contras ? ?<br>sage ? ?<br>tare<br>trantes<br>CONTRAT []<br>CONTRAT []<br>contrantes<br>CONTRAT []<br>t à une rémuné<br>désence tout le<br>UMANDATA<br>v ) *                                                                                                    | au: 30 /<br>ia fin de cette périod<br>9<br>9<br>9<br>9<br>9<br>9<br>9<br>9<br>9<br>9<br>9<br>9<br>9                               | Avril<br>e ? 1<br>itre reporté<br>aintien de s                                                 | ↓ 2024<br>Out: ●<br>Out: ○<br>Out: ○<br>Dui: ● N<br>alaire par exe                                                                                                    | Non:<br>Non:<br>Non:<br>on: (<br>emple) |
| PÉRI<br>du: (<br>Votre s<br>Dernie<br>Exonér<br>PÉNJ<br>Activité<br>Bruit<br>Travail<br>Travail<br>Travail<br>Travail<br>Motí<br>Es so<br>et ind<br>Motí<br>Cette<br>Cocher<br>Statut<br>ÉLÉN<br>Date d<br>Aucun                      | CODE D'EMPLOI *           12         / [Avril] //           14arié a t-il quité l'entrepris           atarié a t-il quité l'entrepris           total de l'année pou           atarié a t-il quité l'entrepris           total de l'année pou           atarié a t-il quité l'entrepris           total de l'année pou           total de l'année pou           total de l'année pou           total de l'année pou           total de l'année pou           total de l'année pou           total de l'année pou           total de l'année pou           total de l'année pou           total de l'année           total de l'année           total de l'année           total de l'année           total de l'année           total de l'année           total de l'année           de moit           total de l'année           total de l'année           de moit           total de l'année           total de l'année           de mission           total de période ouvre dre<br>non dans le cas contraire l'année           total de période ouvre dre<br>non dans le cas contraire l'année           total de période ouvre dre<br>non datoton de la cessator           t                                                                                                    | 2024<br>sea cours ou à l<br>r ce contrac ? ?<br>sage ? ?<br>contract E<br>contract E<br>co   | au: 30 /<br>la fin de cette périod<br>9<br>9<br>9<br>9<br>9<br>9<br>9<br>9<br>9<br>9<br>9<br>9<br>9<br>9<br>9<br>9<br>9<br>9<br>9 | Avril<br>e ? 1<br>etre reporté<br>aintien de s                                                 | 1 2024     Oul: ●     Oul: ●     Oul: ○     Oul: ○     Oul: ○     Oul: ●                                                                                                    | Non:<br>Non:<br>Non:<br>on: (<br>emple) |
| PÉRI<br>du: (<br>Votre s<br>Dernie<br>Exonér<br>PÉNI<br>Activiti<br>Travail<br>Bruit<br>Travail<br>Bruit<br>Travail<br>Travail<br>MOT<br>Les so<br>Les ind<br>MOT<br>Cette p<br>Cocher<br>cocher<br>Statut<br>ÉLÉM<br>Date d<br>Accum | ODE D'EMPLOI *  1 / [Avrii / ]  alarié à t-il quitté l'entrepris  r volet social de l'année pou ation de la taxe d'apprentis BILITÉ  5 exercées en milieu hyperi andres extémes de nuit en équipes successives alte répétit I IF DE RUPTURE DU Immes versées dans le cas remnités* pour le calcul du Démission Licenciement Rupture conventionnelle Retraite Autres I'UT PARTICULIER D  EITS LIÉS A LA RU e notification de la cessation e transaction en cours *:  MES VERSÉES A L'ON                                                                                                    | 2024<br>se au cours ou à l<br>r ce contract ?<br>sage ?<br>bare<br>mantes<br>CONTRAT II<br>re de la rupture c<br>builletin de paie<br>builletin de paie<br>builletin d                                                                                                    | au: 30 /<br>a fin de cette périod<br>9<br>9<br>9<br>9<br>9<br>9<br>9<br>9<br>9<br>9<br>9<br>9<br>9<br>9<br>9<br>9<br>9<br>9<br>9  | Avni<br>e ? 1<br>itre reporté                                                                  | / 2024<br>Out: @<br>Out: O<br>Out: O<br>es dans la zo<br>Dui: @ N<br>alaire par exe                                                                                                    | Non:<br>Non:<br>Non:<br>Non:<br>emple   |
| PÉRI<br>du: (<br>Votres)<br>Dernie<br>Exonér<br>PÉNJ<br>Travail<br>Travail<br>Travail<br>Motif :<br>RÉM<br>Motif :<br>RÉM<br>Cette<br>Cocher<br>STAT<br>Statut<br>ÉLÉN<br>Date d<br>Aucunu                                            | CODE D'EMPLOI *           D1         / Avrii         / I           D2         / Avrii         / I           D3         / Avrii         / I           D4         I quitté l'entrepris         / voit social de l'année pou           atoin de la taxe d'apprentiss         // Burlin         / Avrii           BBLLTÉ         // Sexercées en milieu hyped         // Sexercées en milieu hyped           de nuit         en équipes successives alte répétuif         // IF DE RUPTURE DU           Démission         L'cenciement         / Avries           Aufres         papture conventionnelle         Retrate           Aufres         rou de le cessator         // Curre for a contraire i           UT PARTICULIER DU         // Curre for a contraire i         // Curre for a contraire i           UT PARTICULIER D         // Curre for a contraire i         // Curre for a contraire i           UT PARTICULIER D         // Curre for a contraire i         // Curre for a contraire i           UT PARTICULIER D         // Curre for a contraire i         // Curre for a contraire i           UT PARTICULIER D         // Curre for a contraire i         // Curre for a contraire i           MEN VERSÉES A LA RU         entification de la cessator         // Curre for a contraire i                                                                                                    | 2024<br>se au cours ou à i<br>r ce contract ? ?<br>sage ? ?<br>bare<br>mantes<br>CONTRAT II<br>re de la rupture ou<br>builletin de paie<br>d'abuence tout le<br>UMANDATA<br>vi<br>PTURE DU C<br>no umanda scola<br>CCASION DE<br>sourcement reporter                                                                                                    | au: 30 /<br>a fin de cette périod<br>9<br>9<br>9<br>9<br>9<br>9<br>9<br>9<br>9<br>9<br>9<br>9<br>9                                | Avril<br>le ? 1<br>itre reporté<br>aintien de s<br>CAVAIL<br>? /                               | <pre>/ 2024<br/>Out: ●<br/>Out: ○<br/>Out: ○<br/>Out: ○<br/>Nalaire par exc<br/>alaire par exc<br/>*<br/>*</pre>                                                                                                    | ne "Pr<br>on: (<br>emple)               |
| PÉRI<br>du: (<br>Votre s<br>Dernie<br>Exonér<br>Bruit<br>Travail<br>Motif :<br>RÉM<br>Cette<br>Cocher<br>STAT<br>Statut<br>ÉLÉN<br>Date d<br>Aucunn<br>SOM                                                                            | ODE D'EMPLOI *           12         / Avrii / /           14alarié à t-il quitté l'entrepris           rolet social de l'année pou           atoin de la taxe d'apprentiss           IBLITÉ           is exercées en milieu hyperf           andres extrêmes           de nuit           en équipes successives alte           répétitif           IF DE RUPTURE DU           Démission           Licenciement           Rupture conventionnelle           Ratres           rous als période ouvre dre           rous als période souvre dre           rous als la période souvre dre           renond ans le cas couvrer et           rous als période souvre dre           renond and le cas couvrer et           renond and le cas couvrer et           renond and le cas couvrer et           renond and le cas couvrer et           renond and le cas couvrer et           renond and le cas couvrer et           renond and le cas couvrer et           renond and le cas couvrer et           renond and le cas couvrer et           renond and le cas couvrer et           renond and le cas couvrer et           renond and le cas couvrer et           rensaction en cours * : </td <td>2024<br/>se au cours ou à l'<br/>r ce contras ? ?<br/>sage ? ?<br/>trantes<br/>CONTRAT []<br/>ce de la rupture :<br/>builletin de pair<br/>t à une rémundi<br/>désence tour le<br/>UMANDATA<br/>UMANDATA<br/>UMANDATA<br/>UMANDATA<br/>UMANDATA<br/>UMANDATA<br/>UMANDATA<br/>CONTRAT []<br/>CONTRAT []<br/>CON</td> <td>au: 30 / /<br/>ia fin de cette périod<br/>9<br/>9<br/>9<br/>9<br/>9<br/>9<br/>9<br/>9<br/>9<br/>9<br/>9<br/>9<br/>9</td> <td>Avril<br/>e ? 1<br/>itre reporté<br/>aintien de s<br/>cavail :<br/>cavail :<br/>cavail :<br/>cavail :</td> <td>V 2024 Oui:  Oui:  Oui:  Oui:  Oui:  Oui:  Oui:  N alaire par exe  *  *  *  *  *  *  *  *  *  *  *  *  *</td> <td>Non:<br/>Non:<br/>Non:<br/>on: (<br/>emple)</td> | 2024<br>se au cours ou à l'<br>r ce contras ? ?<br>sage ? ?<br>trantes<br>CONTRAT []<br>ce de la rupture :<br>builletin de pair<br>t à une rémundi<br>désence tour le<br>UMANDATA<br>UMANDATA<br>UMANDATA<br>UMANDATA<br>UMANDATA<br>UMANDATA<br>UMANDATA<br>CONTRAT []<br>CONTRAT []<br>CON     | au: 30 / /<br>ia fin de cette périod<br>9<br>9<br>9<br>9<br>9<br>9<br>9<br>9<br>9<br>9<br>9<br>9<br>9                             | Avril<br>e ? 1<br>itre reporté<br>aintien de s<br>cavail :<br>cavail :<br>cavail :<br>cavail : | V 2024 Oui:  Oui:  Oui:  Oui:  Oui:  Oui:  Oui:  N alaire par exe  *  *  *  *  *  *  *  *  *  *  *  *  *                                                                                                    | Non:<br>Non:<br>Non:<br>on: (<br>emple) |
| PÉRI<br>du: [<br>Votre s<br>Dernie<br>Exonér<br>Exonér<br>Bruit<br>Travail<br>Mot<br>Travail<br>Mot<br>Cette<br>Cocher<br>Statut<br>Étéh<br>Date d<br>Aucun<br>Som<br>A                                                               | ODE D'EMPLOI *  1 1 1 1 1 1 1 1 1 1 1 1 1 1 1 1 1 1                                                                                                    | 2024<br>2024<br>sea cours ou à l<br>r ce contract ? ?<br>sage? ?<br>contract for<br>sage? ?<br>contract for<br>a de la rupture et<br>buletin de paie<br>contract for<br>a une rémuné<br>(absence tout le<br>UMANDATA<br>v "<br>PTURE DU C<br>n du mandat soci<br>CCASION DE<br>Cocement reporter<br>informatiés and<br>du la fondera for<br>du la fondera for<br>fondera fondera fondera fondera fondera fondera<br>fondera fondera fondera fondera fondera<br>fondera fondera fondera fondera<br>fondera fondera fondera fondera<br>fondera fondera fondera fondera<br>fondera fondera fondera fondera<br>fondera fondera fondera<br>fondera fondera fondera<br>fondera fondera fondera<br>fondera fondera fondera<br>fondera fondera fondera<br>fondera fondera fondera<br>fondera fondera fondera<br>fondera fondera fondera<br>fondera fondera fondera<br>fondera fondera fondera<br>fondera fondera fondera<br>fondera fondera<br>fondera fondera<br>fondera fondera<br>fondera fondera<br>fondera fondera<br>fondera fondera<br>fondera fondera<br>fondera fondera<br>fondera fondera<br>fondera fondera<br>fondera fondera<br>fondera fondera<br>fondera<br>fondera fondera<br>fondera fondera<br>fonder                                                                                                    | au: 20 / /<br>la fin de cette périod                                                                                              | Avril<br>e ? 1<br>itre reporté<br>aintien de s<br>CAVAIL :<br>C                                | 1 2024     Oul:      Oul:      Oul:      Oul:      Oul:      Oul:      Oul:      Oul:      N alaire par exc      ×      ×      ×      ×      ×      ×      ×      ×      ×      ×      ×      ×      ×      ×      ×      ×      ×      ×      ×      ×      ×      ×      ×      ×      ×      ×      ×      ×      ×      ×      ×      ×      ×      ×      ×      ×      ×      ×      ×      ×      ×      ×      ×      ×      ×      ×      ×      ×      ×      ×      ×      ×      ×      ×      ×      ×      ×      ×      ×      ×      ×      ×      ×      ×      ×      ×      ×      ×      ×      ×      ×      ×      ×      ×      ×      ×      ×      ×      ×      ×      ×      ×      ×      ×      ×      ×      ×      ×      ×      ×      ×      ×      ×      ×      ×      ×      ×      ×      ×      ×      ×      ×      ×      ×      ×      ×      ×      ×      ×      ×      ×      ×      ×      ×      ×      ×      ×      ×      ×      ×      ×      ×      ×      ×      ×      ×      ×      ×      ×      ×      ×      ×      ×      ×      ×      ×      ×      ×      ×      ×      ×      ×      ×      ×      ×      ×      ×      ×      ×      ×      ×      ×      ×      ×      ×      ×      ×      ×      ×      ×      ×      ×      ×      ×      ×      ×      ×      ×      ×      ×      ×      ×      ×      ×      ×      ×      ×      ×      ×      ×      ×      ×      ×      ×      ×      ×      ×      ×      ×      ×      ×      ×      ×      ×      ×      ×      ×      ×      ×      ×      ×      ×      ×      ×      ×      ×      ×      ×      ×      ×      ×      ×      ×      ×      ×      ×      ×      ×      ×      ×      ×      ×      ×      ×      ×      ×      ×      ×      ×      ×      ×      ×      ×      ×      ×      ×      ×      ×      ×      ×      ×      ×      ×      ×      ×      ×      ×      ×      ×      ×      ×      ×      ×      ×      ×      ×      ×      ×      ×      ×      ×      ×      ×      ×      ×      ×      ×      ×      ×      ×      ×      ×      ×      ×      ×      × | Non:<br>Non:<br>Non:<br>on: (<br>emple) |

# <sup>3.3</sup> Les informations liées aux heures rémunérées, supplémentaires ou complémentaires ou complémentaires

### Les actions à réaliser

|        | - |
|--------|---|
| Action | 1 |
| ACTION |   |
|        |   |

Saisissez le nombre d'heures rémunérées.

Elles correspondent au nombre total d'heures effectuées, y compris les heures majorées et la période de congés payés.

| Nombre de jours travaillés: 22                                                   | ?       |     | Heures         | rémun  | érées | s: 164          | 4 H       | 40 mr                           | n 🕒          |    |    |
|----------------------------------------------------------------------------------|---------|-----|----------------|--------|-------|-----------------|-----------|---------------------------------|--------------|----|----|
|                                                                                  |         |     | dont he        | ures m | ajore | ées <u>clic</u> | uez io    | ai Y                            | Sec. 1       |    |    |
| Taux %:                                                                          | 25      | , 0 | Nombre :       | 13     | h     | 00              | mn        | Montant :                       | 201          | ,  | 18 |
| Taux %:                                                                          | 0       | , 0 | Nombre :       | 0      | h     | 00              | mn        | Montant :                       | 0            | ], | 0  |
| Taux %:                                                                          | 0       | ,0  | Nombre :       | 0      | h     | 00              | mn        | Montant :                       | 0            | ٦, | 0  |
| HEURES SUPPLÉMENTA                                                               | IRES    | ouv | RANT DE        | ROIT   | AR    | ÉDU             | СТІС      | ON clique                       | z ici        |    |    |
| HEURES SUPPLÉMENTA<br>heures supplémentaires :                                   | IRES    | OUV | <u>RANT DE</u> |        | A R   | <b>LÉDU</b>     |           | DN clique                       | <u>z ici</u> | _  |    |
| HEURES SUPPLÉMENTA<br>heures supplémentaires :<br>Rémunération globale correspon | dante : | OUV | <u>RANT DF</u> |        | A R   | tÉDU            | CTIC<br>0 | <u>DN clique</u><br>mn ?<br>]ε? | ez ici       | _  |    |

AVANTAGES EN NATURE ajouter un avantage

PRIMES ET INDEMNITÉS ajouter une prime

### Action 2

Indiquez le nombre et la rémunération globale correspondant aux heures supplémentaires ou complémentaires ouvrant droit à réduction des cotisations salariales et défiscalisation :

seules les heures ouvrant droit à réduction ;

• la rémunération de ces heures à laquelle on ajoute la majoration relative à celles-ci.

Précisez si le salaire est déclaré en net ou en brut et indiquez le montant de la rémunération totale, y compris les heures majorées (hors primes).

Indiquez le montant total et non le montant

| Nombre de jours t                                                                                                    | ravailles: 22                                                                                                    | 1                                                                                                    | Heures                                                              | rémunérée                                                                                | s: 164                                                                                                 | h 40 m                                                                                                    | n                                                                    | J                                       |
|----------------------------------------------------------------------------------------------------|----------------------------------------------------------------------------------------------------|----------------------------------------------------------------------------------------------------|---------------------------------------------------------------------|------------------------------------------------------------------------------------------|----------------------------------------------------------------------------------------------------|----------------------------------------------------------------------------------------------------|----------------------------------------------------------------------|-----------------------------------------|
|                                                                                                    | _                                                                                                    |                                                                                                    | dont her                                                            | ures major                                                                               | ées <u>cliquez</u>                                                                                     | ici ?                                                                                                    |                                                                      |                                         |
|                                                                                                    | Taux %: 25                                                                                                    | , 0                                                                                                    | Nombre :                                                            | 13 h                                                                                     | 00 m                                                                                                   | n Montant :                                                                                                    | 201                                                                  | , 18                                    |
|                                                                                                    | Taux %: 0                                                                                                    | ,                                                                                                    | Nombre :                                                            | 0 h                                                                                      | 00 m                                                                                                   | n Montant :                                                                                                    | 0                                                                    | , 0                                     |
|                                                                                                    | Taux %: 0                                                                                                    | ,0                                                                                                    | Nombre :                                                            | 0 h                                                                                      | 00 m                                                                                                   | n Montant :                                                                                                    | 0                                                                    | , 0                                     |
|                                                                                                    |                                                                                                    |                                                                                                    |                                                                     |                                                                                          |                                                                                                    |                                                                                                    |                                                                      |                                         |
| HEURES SUP                                                                                                    | PLÉMENTAIR                                                                                                    | ES OUV                                                                                                    | RANT DR                                                             | ROIT A F                                                                                 | RÉDUCT                                                                                                 | ON clique                                                                                                    | ez ici                                                               |                                         |
| heures suppléme                                                                                                    | ntaires :                                                                                                    |                                                                                                    |                                                                     | 13                                                                                       | h 00                                                                                                   | mn ?                                                                                                    |                                                                      |                                         |
| Rémunération glo                                                                                                    | bale correspondan                                                                                                    | te :                                                                                                    | 2                                                                   | 201                                                                                      | , 18                                                                                                   | e ?                                                                                                    |                                                                      |                                         |
|                                                                                                    |                                                                                                    |                                                                                                    |                                                                     |                                                                                          |                                                                                                    |                                                                                                    |                                                                      |                                         |
| ÉLÉMENTS D                                                                                                    | E RÉMUNÉRA                                                                                                    | TION *                                                                                                    |                                                                     |                                                                                          |                                                                                                    |                                                                                                    | -                                                                    |                                         |
| Calaira déalaré ar                                                                                                    |                                                                                                    | a haste (                                                                                                    | 2                                                                   | Pámun                                                                                    | ération :                                                                                              | 2079                                                                                                    | 95 6                                                                 | 3                                       |
| Salaire declare er                                                                                                    | net: O ou e                                                                                                    | n brut: G                                                                                                    | 1                                                                   | Kelliuli                                                                                 | eración . L                                                                                            | , , ,                                                                                                    |                                                                      | Ŭ                                       |
|                                                                                                    |                                                                                                    |                                                                                                    |                                                                     |                                                                                          |                                                                                                    |                                                                                                    |                                                                      |                                         |
| AVANTAGES                                                                                                    | EN NATURE                                                                                                    | ajouter u                                                                                                    | n avantag                                                           | e                                                                                        |                                                                                                    |                                                                                                    |                                                                      |                                         |
|                                                                                                    |                                                                                                    |                                                                                                    |                                                                     |                                                                                          |                                                                                                    |                                                                                                    |                                                                      |                                         |
|                                                                                                    | 1.11.1.1.1.1.1.1.1.1.1.1.1.1.1.1.1.1.1.1                                                                                                    |                                                                                                    |                                                                     |                                                                                          |                                                                                                    |                                                                                                    |                                                                      |                                         |
| PRIMES ET 1                                                                                                    | INDEMNITES                                                                                                    | ajouter u                                                                                                    | ne prime                                                            |                                                                                          |                                                                                                    |                                                                                                    |                                                                      |                                         |
|                                                                                                    |                                                                                                    |                                                                                                    |                                                                     |                                                                                          |                                                                                                    |                                                                                                    |                                                                      |                                         |
|                                                                                                    |                                                                                                    |                                                                                                    |                                                                     |                                                                                          |                                                                                                    |                                                                                                    |                                                                      |                                         |
|                                                                                                    |                                                                                                    |                                                                                                    |                                                                     |                                                                                          |                                                                                                    |                                                                                                    |                                                                      |                                         |
|                                                                                                    |                                                                                                    |                                                                                                    |                                                                     |                                                                                          |                                                                                                    |                                                                                                    |                                                                      |                                         |
|                                                                                                    |                                                                                                    |                                                                                                    |                                                                     |                                                                                          |                                                                                                    |                                                                                                    |                                                                      |                                         |
|                                                                                                    |                                                                                                    |                                                                                                    |                                                                     |                                                                                          |                                                                                                    |                                                                                                    |                                                                      |                                         |
|                                                                                                    |                                                                                                    |                                                                                                    |                                                                     |                                                                                          |                                                                                                    |                                                                                                    |                                                                      |                                         |
| HEURES RÉM                                                                                                    | IUNÉRÉES                                                                                                    |                                                                                                    |                                                                     |                                                                                          |                                                                                                    |                                                                                                    |                                                                      | 1                                       |
| HEURES RÉM                                                                                                    | IUNÉRÉES                                                                                                    | 0                                                                                                    |                                                                     |                                                                                          |                                                                                                    |                                                                                                    | - 1                                                                  | -                                       |
| HEURES RÉM<br>Nombre de jours t                                                                                           | IUNÉRÉES<br>travaillés: 22                                                                                                    | ?                                                                                                    | Heures                                                              | rémunérée                                                                                | s: 164                                                                                                 | h 40 m                                                                                                    | n 1                                                                  | }                                       |
| HEURES RÉM<br>Nombre de jours t                                                                                           | IUNÉRÉES<br>travaillés: 22                                                                                                    | ?                                                                                                    | Heures dont her                                                     | rémunérée<br>ures major                                                                  | s: 164                                                                                                 | h 40 m                                                                                                    | - <b>1</b>                                                           |                                         |
| HEURES RÉM<br>Nombre de jours t                                                                                           | IUNÉRÉES<br>travaillés: 22<br>Taux %: 25                                                                                                    | ?                                                                                                    | Heures<br>dont her<br>Nombre :                                      | rémunérée<br>ures major<br>13 h                                                          | s: 164<br>ées <u>cliquez</u><br>00 mi                                                                  | h 40 m<br>ici ?<br>Montant :                                                                                                    | n 1                                                                  | , 18                                    |
| HEURES RÉM<br>Nombre de jours t                                                                                           | IUNÉRÉES<br>travaillés: 22<br>Taux %: 25<br>Taux %: 0                                                                                                    | <b>?</b><br>, 0<br>, 0                                                                                                    | Heures<br>dont her<br>Nombre :<br>Nombre :                          | rémunérée<br>ures major<br>13 h<br>0 h                                                   | s: 164<br>ées <u>cliquez</u><br>00 mi<br>00 mi                                                         | h 40 mi<br>ici ?<br>n Montant :<br>n Montant :                                                                                     | - 1<br>201<br>0                                                      | , 18                                    |
| HEURES RÉM<br>Nombre de jours t                                                                                           | IUNÉRÉES<br>travaillés: 22<br>Taux %: 25<br>Taux %: 0<br>Taux %: 0                                                                                                  | <b>?</b><br>, 0<br>, 0<br>, 0                                                                                                    | Heures<br>dont her<br>Nombre :<br>Nombre :<br>Nombre :              | rémunérée<br>ures major<br>13 h<br>0 h<br>0 h                                            | s: 164<br>ées <u>cliquez</u><br>00 mi<br>00 mi<br>00 mi                                                | h 40 mi<br>ici ?<br>n Montant :<br>n Montant :<br>n Montant :                                                                      | 1<br><br>0<br>0                                                      | , 18<br>, 0<br>, 0                      |
| HEURES RÉM<br>Nombre de jours t                                                                                           | Taux %: 0<br>Taux %: 0<br>Taux %: 0                                                                                                    | <b>?</b><br>, 0<br>, 0<br>, 0                                                                                                    | Heures<br>dont her<br>Nombre :<br>Nombre :<br>Nombre :              | rémunérée<br>ures major<br>13 h<br>0 h<br>0 h                                            | s: 164<br>ées <u>cliquez</u><br>00 mi<br>00 mi<br>00 mi                                                | h 40 mi<br>ici ?<br>n Montant :<br>n Montant :<br>n Montant :                                                                      | 1<br><br>0<br>0                                                      | , 18<br>, 0<br>, 0                      |
| HEURES RÉM<br>Nombre de jours t                                                                                           | IUNÉRÉES<br>travaillés: 22<br>Taux %: 25<br>Taux %: 0<br>Taux %: 0<br>PLÉMENTAIR                                                                                    | <b>?</b><br>, 0<br>, 0<br>, 0                                                                                                    | Heures<br>dont her<br>Nombre :<br>Nombre :<br>Nombre :              | rémunérée<br>ures major<br>13 h<br>0 h<br>0 h<br>ROIT A F                                | s: 164<br><u>éés cliquez</u><br>00 m<br>00 m<br>RÉDUCT                                                 | h 40 mi<br>ici ?<br>n Montant :<br>n Montant :<br>n Montant :                                                                      | 1<br>201<br>0<br>0                                                   | , 18<br>, 0<br>, 0                      |
| HEURES RÉM<br>Nombre de jours t                                                                                           | IUNÉRÉES<br>travaillés: 22<br>Taux %: 25<br>Taux %: 0<br>Taux %: 0<br>PLÉMENTAIR                                                                                    | <b>?</b><br>, 0<br>, 0<br>, 0                                                                                                    | Heures<br>dont her<br>Nombre :<br>Nombre :<br>Nombre :              | rémunérée<br>ures major<br>13 h<br>0 h<br>0 h<br>ROIT A F                                | s: 164<br><u>éés cliquez</u><br>00 m<br>00 m<br><u>RÉDUCT</u>                                          | h 40 mi<br>ici ?<br>n Montant :<br>n Montant :<br>n Montant :<br><b>CON clique</b>                                                 | 201<br>0<br>0                                                        | , 18<br>, 0<br>, 0                      |
| HEURES RÉM<br>Nombre de jours t<br><u>HEURES SUP</u><br>heures supplémei                                                  | IUNÉRÉES<br>ravaillés: 22<br>Taux %: 25<br>Taux %: 0<br>Taux %: 0<br>PLÉMENTAIR<br>ntaires :                                                                        | <b>?</b><br>, 0<br>, 0<br>, 0                                                                                                    | Heures<br>dont her<br>Nombre :<br>Nombre :<br>Nombre :<br>RANT DR   | rémunérée<br>ures major<br>13 h<br>0 h<br>0 h<br>ROIT A F                                | s: 164<br><u>éés cliquez</u><br>00 m<br>00 m<br><b>RÉDUCT</b><br>h 00                                  | h 40 mi<br>ici ?<br>n Montant :<br>n Montant :<br>n Montant :<br><b>CON clique</b>                                                 | 201<br>0<br>0                                                        | , 18<br>, 0<br>, 0                      |
| HEURES RÉM<br>Nombre de jours t<br>HEURES SUP<br>heures supplémen<br>Rémunération glo                                     | IUNÉRÉES<br>travaillés: 22<br>Taux %: 25<br>Taux %: 0<br>Taux %: 0<br>Taux %: 0<br>PLÉMENTAIR<br>ntaires :<br>taires :                                              | <b>?</b><br>, 0<br>, 0<br>, 0<br>:<br>:<br>:<br>:<br>:<br>:<br>:<br>:<br>:<br>:<br>:<br>:<br>:<br>:<br>:                                                                                                    | Heures<br>dont her<br>Nombre :<br>Nombre :<br>Nombre :<br>RANT DR   | rémunérée<br>ures major<br>13 h<br>0 h<br>0 h<br>ROIT A F<br>13<br>201                   | s: 164<br><u>éés cliquez</u><br>00 m<br>00 m<br><b>RÉDUCT</b><br>h 00<br>, 18                          | h 40 mi<br>ici ?<br>n Montant :<br>n Montant :<br>n Montant :<br><b>CON clique</b><br>mn ?<br>i c ?                                | 201<br>0<br>0                                                        | , 18<br>, 0<br>, 0                      |
| HEURES RÉM<br>Nombre de jours t<br>HEURES SUP<br>heures supplémei<br>Rémunération glo                                     | IUNÉRÉES<br>rravaillés: 22<br>Taux %: 25<br>Taux %: 0<br>Taux %: 0<br>P <u>PLÉMENTAIR</u><br>ntaires :<br>bale correspondan                                         | <b>?</b><br>, 0<br>, 0<br>, 0                                                                                                    | Heures (<br>dont her<br>Nombre :<br>Nombre :<br>Nombre :<br>RANT DR | rémunérée<br>ures major<br>13 h<br>0 h<br>0 h<br>0 h<br>80IT A F<br>13<br>201            | s: 164<br><u>éés cliquez</u><br>00 m<br>00 m<br><b>RÉDUCT</b><br>) h 00<br>, 18                        | h 40 mi<br>ici ?<br>n Montant :<br>n Montant :<br>n Montant :<br><b>CON clique</b><br>mn ?<br>i c ?                                | - 1<br>201<br>0<br>0                                                 | , <u>18</u><br>, <u>0</u><br>, <u>0</u> |
| HEURES RÉM<br>Nombre de jours t<br><u>HEURES SUP</u><br>heures supplémei<br>Rémunération glo<br>ÉLÉMENTS D                | IUNÉRÉES<br>travaillés: 22<br>Taux %: 25<br>Taux %: 0<br>Taux %: 0<br>PLÉMENTAIR<br>ntaires :<br>taires :<br>taires correspondan                                    | , 0         , 0         , 0         , 0         , 0         , 0         , 0         , 0         , 0         , 0         , 0         , 0         , 0         , 0         , 0         , 0         , 0         , 0         , 0         , 0         , 0         , 0         , 0         , 0         , 0         , 0         , 0         , 0         , 0         , 0         , 0         , 0         , 0         , 0         , 0         , 0         , 0         , 0         , 0         , 0         , 0         , 0         , 0         , 0         , 0         , 0         , 0         , 0         , 0         , 0         , 0         , 0         , 0         , | Heures<br>dont her<br>Nombre :<br>Nombre :<br>Nombre :<br>RANT DR   | rémunérée<br>ures major<br>13 h<br>0 h<br>0 h<br>0 h<br>0 h<br>0 13<br>13<br>201         | s: 164<br><u>éés cliquez</u><br>00 m<br>00 m<br><b>RÉDUCT</b><br>h 00<br>, 18                          | h 40 mi<br>ici ?<br>n Montant :<br>n Montant :<br>n Montant :<br><b>CON clique</b><br>mn ?<br>: c ?                                | 201<br>0<br>0<br>22 ici                                              | , 18<br>, 0<br>, 0                      |
| HEURES RÉM<br>Nombre de jours t<br><u>HEURES SUP</u><br>heures supplémei<br>Rémunération glo<br><u>ÉLÉMENTS D</u>         | IUNÉRÉES<br>travaillés: 22<br>Taux %: 25<br>Taux %: 0<br>Taux %: 0<br>PLÉMENTAIR<br>ntaires :<br>ubale correspondan                                                 | ?         ,0         ,0         ,0         ,0         ,0         ,0         ,0         ,0         ,0         ,0         ,0         ,0         ,0         ,0         ,0         ,0         ,0         ,0         ,0         ,0         ,0         ,0         ,0         ,0         ,0         ,0         ,0         ,0         ,0         ,0         ,0         ,0         ,0         ,0         ,0         ,0         ,0         ,0         ,0         ,0         ,0         ,0         ,0         ,0         ,0         ,0         ,0         ,0         ,0         ,0         ,0         ,0         ,0         ,0                                           | Heures<br>dont her<br>Nombre :<br>Nombre :<br>Nombre :<br>RANT DR   | rémunérée<br>ures major<br>13 h<br>0 h<br>0 h<br>ROIT A F                                | s: 164<br><u>éés cliquez</u><br>00 m<br>00 m<br><b>RÉDUCT</b><br>h 00<br>, 18                          | h 40 mi<br>ici ?<br>n Montant :<br>n Montant :<br>n Montant :<br><b>CON clique</b><br>mn ?<br>: c ?                                | 201<br>0<br>0<br>ez ici                                              | , 18, 0, 0                              |
| HEURES RÉM<br>Nombre de jours t<br>HEURES SUP<br>heures supplémer<br>Rémunération glo<br>ÉLÉMENTS D<br>Salaire déclaré er | IUNÉRÉES<br>rravaillés: 22<br>Taux %: 25<br>Taux %: 0<br>Taux %: 0<br>P <u>PLÉMENTAIR</u><br>ntaires :<br>ubale correspondan<br>E <u>RÉMUNÉRA</u><br>n net : 0 ou e | , 0         , 0         , 0         , 0         , 0         , 0         , 0         , 0         , 0         , 0         , 0         , 0         , 0         , 0         , 0         , 0         , 0         , 0         , 0         , 0         , 0         , 0         , 0         , 0         , 0         , 0         , 0         , 0         , 0         , 0         , 0         , 0         , 0         , 0         , 0         , 0         , 0         , 0         , 0         , 0         , 0         , 0         , 0         , 0         , 0         , 0         , 0         , 0         , 0         , 0         , 0         , 0         , 0         , | Heures (<br>dont her<br>Nombre :<br>Nombre :<br>Nombre :<br>RANT DR | rémunérée<br>ures major<br>13 h<br>0 h<br>0 h<br>0 h<br>0 h<br>0 h<br>13<br>201<br>Rémun | s: 164<br><u>éés cliquez</u><br>00 m<br>00 m<br><b>RÉDUCT</b><br>) h 00<br>, 18<br>ération : [         | h 40 mi<br>ici ?<br>n Montant :<br>n Montant :<br>n Montant :<br><b>CON clique</b><br>mn ?<br><b>CON clique</b><br><b>2078</b> , [ | □ 1<br>□ 201<br>□ 0<br>□ 0<br>□ 0<br>□ 0<br>□ 0<br>□ 0<br>□ 0<br>□ 0 | , 18<br>, 0<br>, 0                      |
| HEURES RÉM<br>Nombre de jours t<br>HEURES SUP<br>heures supplémen<br>Rémunération glo<br>ÉLÉMENTS D<br>Salaire déclaré er | IUNÉRÉES<br>ravaillés: 22<br>Taux %: 25<br>Taux %: 0<br>Taux %: 0<br>PLÉMENTAIR<br>ntaires :<br>abale correspondan<br>E RÉMUNÉRA<br>n net : 0 ou e                  | , 0         , 0         , 0         , 0         , 0         , 0         , 0         , 0         , 0         , 0         , 0         , 0         , 0         , 0         , 0         , 0         , 0         , 0         , 0         , 0         , 0         , 0         , 0         , 0         , 0         , 0         , 0         , 0         , 0         , 0         , 0         , 0         , 0         , 0         , 0         , 0         , 0         , 0         , 0         , 0         , 0         , 0         , 0         , 0         , 0         , 0         , 0         , 0         , 0         , 0         , 0         , 0         , 0         , | Heures (<br>dont her<br>Nombre :<br>Nombre :<br>Nombre :<br>RANT DR | rémunérée<br>ures major<br>13 h<br>0 h<br>0 h<br>0 h<br>0 h<br>13<br>201<br>Rémun        | s: 164<br><u>éés cliquez</u><br>00 m<br>00 m<br><b>RÉDUCT</b><br>) h 00<br>, 18<br>ération : [         | h 40 mi<br>ici ?<br>n Montant :<br>n Montant :<br>n Montant :<br><b>CON clique</b><br>mn ?<br>: € ?                                | □ 1<br>□ 201<br>□ 0<br>□ 0<br>□ 0<br>□ 22 ici<br>85 €                | , 18<br>, 0<br>, 0                      |
| HEURES RÉM<br>Iombre de jours t<br>HEURES SUP<br>heures supplémer<br>Rémunération glo<br>ÉLÉMENTS D<br>Salaire déclaré er | IUNÉRÉES<br>ravaillés: 22<br>Taux %: 25<br>Taux %: 0<br>Taux %: 0<br>PLÉMENTAIR<br>ntaires :<br>bale correspondan<br>E RÉMUNÉRA<br>n net : 0 ou e                   | ?         ,0         ,0         ,0         ,0         ,0         ,0         ,0         ,0         ,0         ,0         ,0         ,0         ,0         ,0         ,0         ,0         ,0         ,0         ,0         ,0         ,0         ,0         ,0         ,0         ,0         ,0         ,0         ,0         ,0         ,0         ,0         ,0         ,0         ,0         ,0         ,0         ,0         ,0         ,0         ,0         ,0         ,0         ,0         ,0         ,0         ,0         ,0         ,0         ,0         ,0         ,0         ,0         ,0         ,0                                           | Heures (<br>dont her<br>Nombre :<br>Nombre :<br>Nombre :<br>RANT DR | rémunérée<br>ures major<br>13 h<br>0 h<br>0 h<br>0 h<br>0 h<br>13<br>201<br>Rémun        | s: 164<br><u>éés cliquez</u><br>00 m<br>00 m<br>00 m<br><u>RÉDUCT</u><br>) h 00<br>, 18<br>ération : [ | h 40 mi<br>ici ?<br>n Montant :<br>n Montant :<br>n Montant :<br><b>CON clique</b><br>mn ?<br>: c ?                                | □ 1<br>□ 201<br>□ 0<br>□ 0<br>□ 0<br>□ 0<br>□ 0<br>□ 0<br>□ 0<br>□ 0 | , <u>18</u><br>, <u>0</u><br>, <u>0</u> |

# 3.4 Les informations liées aux avantages en nature ainsi qu'aux primes et indemnités

### Les actions à réaliser

Action 3

horaire.

| Action 1                                                                                                    | HEURES RÉMUNÉRÉES                                                                                                    |
|----------------------------------------------------------------------------------------------------|----------------------------------------------------------------------------------------------------|
| Vous pouvez ajouter des avantages en nature.<br>Pour en savoir plus sur le sujet, consultez ce<br>document sur les frais | Nombre de jours travaillés:         22         ?         Heures rémunérées:         164         h         40         mn         ?           dont heures majorées         cliquez ici         ?         ?            ?           ?            ?             ?           ?           ?            ?           ?           ?           ?          ?           ?          ?          ?         ?          ?         ?         ?         ?         ?         ?         ?         ?         ?         ?         ?         ?         ?         ?         ?         ?         ?         ?         ?         ?         ?         ?         ?         ?         ?         ?         ?         ?         ?         ?         ?         ?         ?         ?         ?         ?         ?         ?         ?         ?         ?         ?         ?         ?         ? |
| professionnels <u>Lien vers https://www.letese.urssaf.fr/porta</u>                                                       | hil/files/PDF/Tese-AvantagesNatureFraisPro.pdf         heures supplémentaires :         neures supplémentaires :         Rémunération globale correspondante :                                                                                                    |
|                                                                                                    | ÉLÉMENTS DE RÉMUNÉRATION *         Salaire déclaré en net : ○ ou en brut: ● ?         Rémunération : 2078 , 85 € ?                                                                                                    |
|                                                                                                    | AVANTAGES EN NATURE ajouter un avantage                                                                                                    |

Action 2 Vous pouvez également ajouter des

primes et

indemnités. Sélectionnez le type d'indemnités puis indiquez le montant global et non le montant horaire.

D'autres primes peuvent être soumises partiellement, notamment en cas de rupture du CDI. Cliquez sur « Autres » pour compléter le montant.

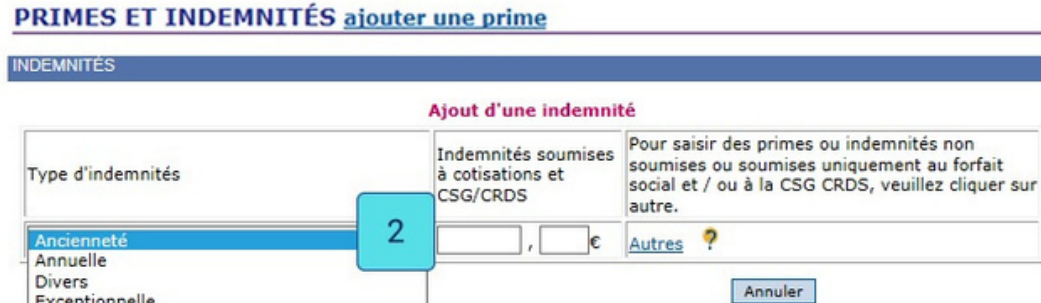

# Exemple pour le calcul des indemnités

Cas d'un salarié n'ayant pas pris ses congés au terme de son GDD de 3 mois, rémunéré 1 800 € par mois : calculez au titre de son indemnité de fin de contrat 10 % sur la totalité de sa rémuné ation, soit 540 € (5 400 × 10 %), puis calculez à nouveau 10 % au titre de l'indemnité compensatrice de congés payés sur le résultat obtenu, soit 594 € [(5 400 + 540) × 10 %)]. Ces primes sont soumises à cotisations, CSG et CRDS.

# 3.5 Les informations liées aux congés payés

### Les actions à réaliser

### Action 1

Sélectionnez le motif du congé et précisez le nombre de jours ainsi que les dates de début et de fin.

Dès que votre salarié prend des congés, un document est joint au bulletin de paie précisant le nombre de jours de congés pris depuis le début de la période de référence.

Le calcul des jours acquis et le décompte des jours de congés restent à votre charge.

| Congés principaux et supplémentaires ? 3 , 0 01 / 08 / 2024 17 / 01 |        |
|---------------------------------------------------------------------|--------|
| 10 <sup>2</sup>                                                     | / 2024 |
| Congés principaux et supplémentaires                                |        |

# 3.6 Les informations liées aux frais professionnels

### Les actions à réaliser

### Action 1

Le total des frais professionnels versés à votre salarié est pré-rempli du montant indiqué dans la zone « Préciser les modalités de prise en charge des frais ».

### FRAIS PROFESSIONNELS ? cliquez ici

| TRAIS PROFESSIONNELS T CIQUEZ ICI                          |                  |
|------------------------------------------------------------|------------------|
| Total des frais professionnels :                           | 1 0 , 0 €        |
| -dont frais dépassant les limites d'exonération :          | 0 , O €          |
| -dont frais cumulables avec déduction spécifique :         | 2 0 , 0 € ?      |
| Préciser les modalités de prise en charge des frais profes | ssionnels :      |
| Remboursement au réel :                                    | 0 , 0 € <b>?</b> |
| Remboursement au forfait :                                 | 3 0 , 0 € ?      |
| Prise en charge directe par l'employeur :                  | 0 _, 0 € ?       |
| Titres transport à hauteur de 50% :                        | □ 0 , 0 € ?      |

Fraction titres transport supérieure à 50% ou prime de transport :

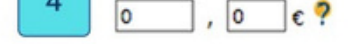

### Action 2

Indiquez dans cette zone le montant des frais professionnels qui ne sont pas exonérés de cotisations : soit la fraction des allocations forfaitaires excédant les limites d'exonération, les frais non justifiés, ainsi que l'intégralité de l'indemnité de trajet (BTP).

| FRAIS PROFESSIONNELS ? cliquez ici                       |              |           |
|----------------------------------------------------------|--------------|-----------|
| Total des frais professionnels :                         | 1            | 0 ,0 €    |
| -dont frais dépassant les limites d'exonération :        |              | 0 , 0 €   |
| -dont frais cumulables avec déduction spécifique :       | 2            | 0 , 0 € ? |
| Préciser les modalités de prise en charge des frais prof | essionnels : |           |
| Remboursement au réel :                                  |              | ο , ο ε ? |
| Remboursement au forfait :                               | 3            | 0 , 0 € ? |
| FRAIS PROFESSIONNELS ? cliquez ici                       |              |           |
| Total des frais professionnels :                         | 1            | 0,0€      |
| -dont frais dépassant les limites d'exonération :        |              | 0 , 0 €   |
| -dont frais cumulables avec déduction spécifique :       | 2            | 0,0€?     |

€?

€?

€?

€?

€?

0

3

4

0

0

3

4

0

€

€

€?

€?

€?

### Action 3

Précisez obligatoirement les modalités de prise en charge des frais professionnels. Indiquez dans la zone correspondante le total des frais professionnels versés à votre salarié. Par exemple, les sommes dues au titre des indemnités de petits et grands déplacements prévues par la convention collective du BTP. Pour en savoir plus, consultez ce document sur les frais professionnels

### Remboursement au réel :

Préciser les modalités de prise en charge des frais professionnels :

Remboursement au forfait : Prise en charge directe par l'employeur :

Titres transport à hauteur de 50% :

Fraction titres transport supérieure à 50% ou prime de transport :

Lien vers https://www.letese.urssaf.fr/portail/files/PDF/Tese-AvantagesNatureFraisPro.pdf .

### Action 4

### Indiquez :

- le montant de votre participation correspondant à la prise en charge obligatoire du prix du titre d'abonnement, soit 50 % de son coût ;
- le montant de votre participation pour la fraction excédant le cas échéant 50 % du prix du titre d'abonnement.

Si vous versez une prime de transport forfaitaire à votre salarié qui n'utilise pas les transports en commun, indiquez dans cette zone son montant.

# FRAIS PROFESSIONNELS ? cliquez ici Total des frais professionnels : 1 -dont frais dépassant les limites d'exonération : 2

Préciser les modalités de prise en charge des frais professionnels :

Remboursement au réel :

Remboursement au forfait : Prise en charge directe par l'employeur :

Titres transport à hauteur de 50% :

Fraction titres transport supérieure à 50% ou prime de transport :

Action 5

Indiquez le montant de la base forfaitaire si vous employez, par exemple, des formateurs occasionnels.

Ce montant sert au calcul des cotisations et contributions sociales. Dans ce cas, l'accord du

5

salarié est nécessaire. Le montant de la rémunération doit également être indiqué. Pour en savoir plus : consultez ce document sur les frais

professionnels

Lien vers https://www.letese.urssaf.fr/portail/files/PDF/Tese-AvantagesNatureFraisPro.pdf .

# 3.7 Option : déclaration en cas d'absence du salarié

Bon à savoir

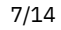

Lors de l'absence de votre salarié, vous devez compléter les rubriques « Rémunération », « Heures rémunérées », « Eléments de rémunération » différemment selon si vous appliquez ou pas le maintien de salaire et selon la durée de son absence.

### Les actions à réaliser

### Action 1

# Situation 1 : vous n'appliquez pas de maintien de salaire.

Si vous salarié est absent durant un mois complet, saisissez un volet social et cochez « Non » à la question « Cette période est-elle rémunérée ? ».

Si votre salarié a travaillé durant le mois, saisissez un volet social, cochez « Oui » à la question et indiquez le nombre d'heures réellement effectuées ainsi que la rémunération brute ou nette correspondante dans les rubriques « Heures rémunérées » et « Eléments de rémunération ».

# Situation 2 : vous maintenez totalement ou partiellement la rémunération de votre salarié.

Cochez « oui » à la question « Cette période estelle rémunérée ? », puis saisissez le nombre d'heures habituellement travaillées dans la rubrique « Heures rémunérées ».

Enfin, saisissez en net ou en brut la rémunération des heures travaillées et du maintien du salaire (hors indemnités journalières de Sécurité sociale et/ou de prévoyance) dans la rubrique « Eléments de rémunération » et, le cas échéant, tout autre élément de rémunération (avantages en nature, primes...).

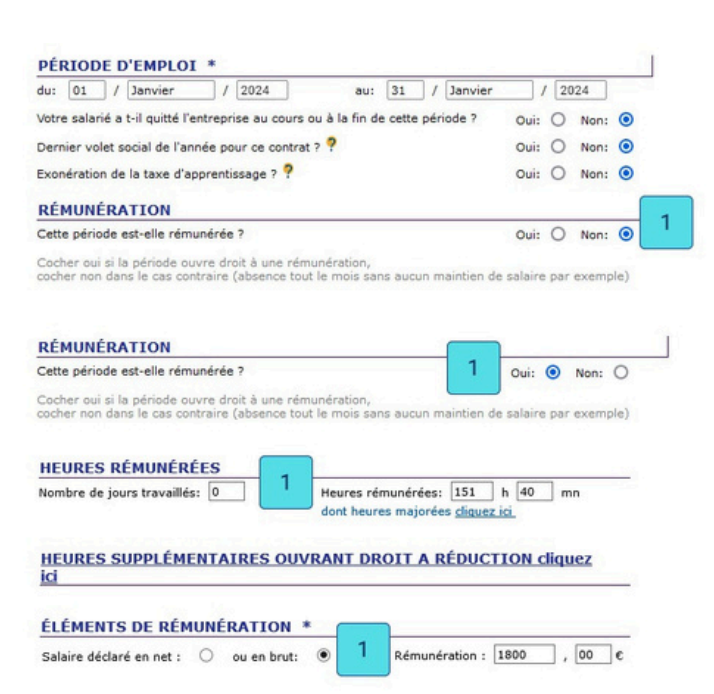

### Action 2

Sélectionnez la nature de l'absence dans l'une des rubriques suivantes :

 absences non rémunérées si vous n'appliquez pas le maintien de salaire. Cela correspond à une période d'absence pendant laquelle votre salarié ne perçoit aucune rémunération ni de votre part, ni de celle d'un organisme de prévoyance ;

#### ABSENCES NON RÉMUNÉRÉES OU PARTIELLEMENT RÉMUNÉRÉES

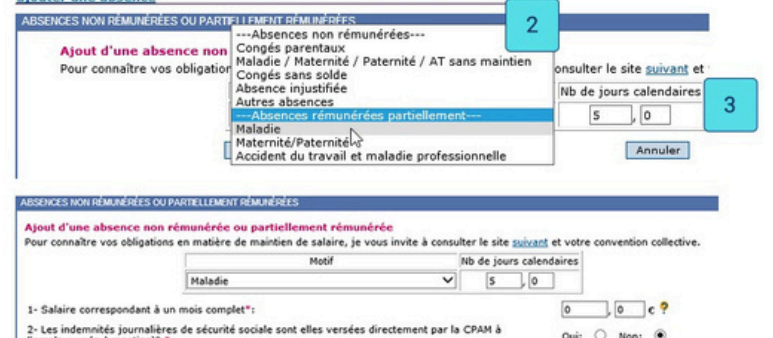

absences rémunérées partiellement si vous appliquez le maintien de salaire. Cela correspond à une période d'absence pendant laquelle votre salarié perçoit une rémunération de votre part ou d'un organisme de prévoyance.

| Femployeur (subrogation)?                                                                                                    | oun  | ~  |     |      |   |
|----------------------------------------------------------------------------------------------------|------|----|-----|------|---|
| 3- Montant net des indemnités journalières de sécurité sociale au titre de la période d'emploi déclarée:                                            | 0    |    | 0   | c ?  |   |
| 4- Votre salarié est il en arrêt maladie depuis plus de 60 jours calendaires au terme de la période d'emplo<br>déclarée?                            | Oui: | 0  | Non | ۲    |   |
| S- Montant net des indemnités journalières de sécurité sociale au-delà de 60 jours calendaires d'arrêt au<br>titre de la période d'emploi déclarée: | 0    | ]  | 0   | ]c ? | 4 |
| 6- Des indemnités de prévoyance ont-elles été versées en complément des indemnités journalières de<br>sécurité sociale?*                            | Ouis | 0  | Non | ۲    |   |
| 7- Le régime de prévoyance est il obligatoire?                                                                                                    | Oui  | ۲  | Non | 0 ?  |   |
| 8- Ces indemnités complémentaires ont-elles été versées directement par votre régime de prévoyance à<br>l'employeur (subrogation)?                  | Oui: | ۲  | Non | 0    |   |
| 9- Montant des indemnités complémentaires de prévoyance :                                                                                           | 0    | ٦, | 0   | c ?  |   |
| 10- Taux de financement du risque d'incapacité par l'employeur :                                                                                    | 0    | ٦, | 0   | % ?  |   |
| 11- Taux de financement du risque d'incapacité par le salarié :                                                                                     | 0    | ٦, | 0   | % ?  |   |
| Valider                                                                                                    | Aer  |    |     |      |   |
|                                                                                                    |      |    |     |      |   |

Saisissez le nombre de jours calendaires d'absences.

Exemple : votre salarié est absent du lundi 1er au mardi 9 inclus. Le nombre de jours à déclarer est de 9.

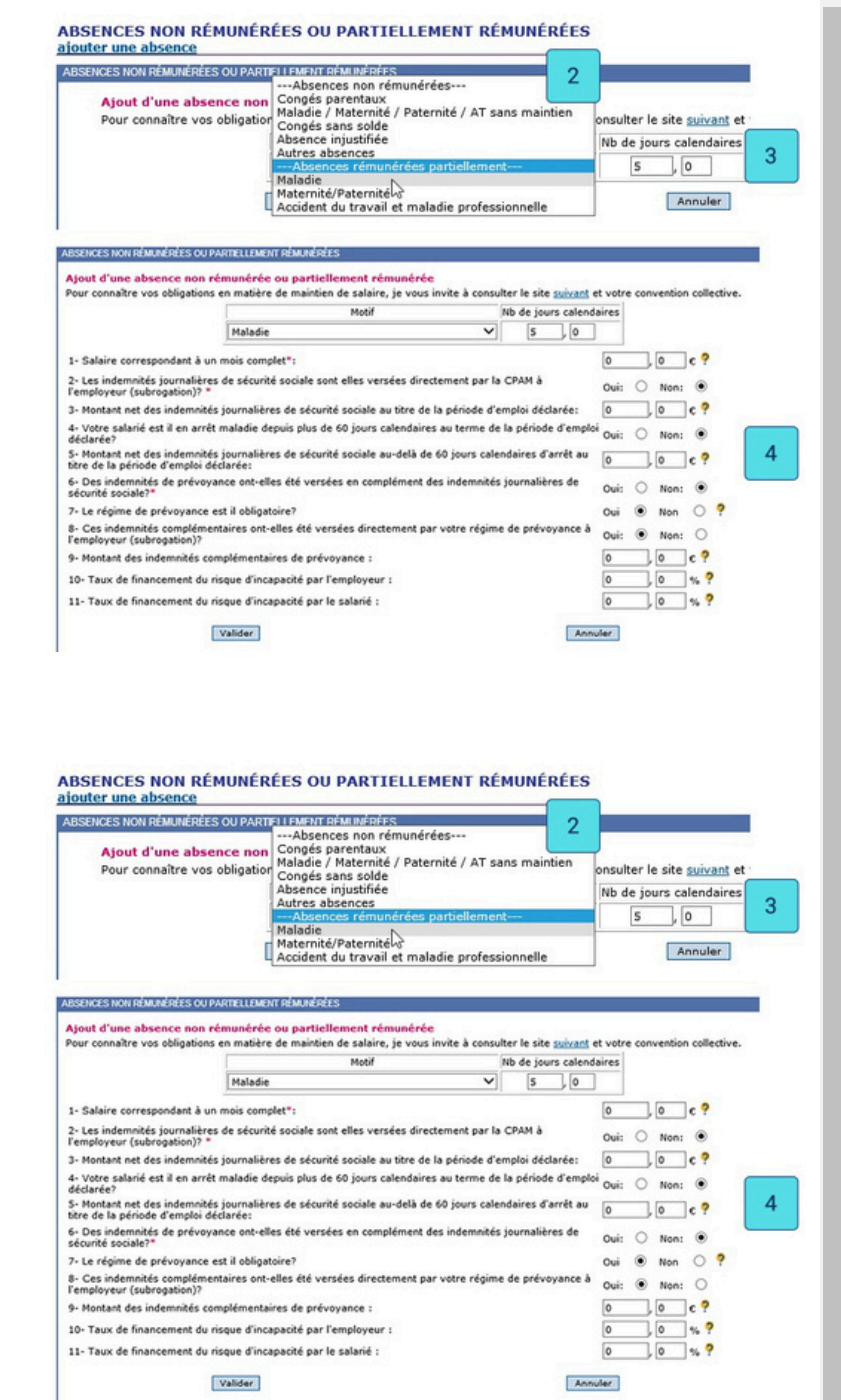

### Action 4

Complétez l'ensemble des rubriques en fonction de vos contrats et des éléments reçus de la part des organismes (Cpam, Prévoyance).

# 3.8 Les informations liées à l'épargne salariale et aux retenues sur salaire

### Bon à savoir

L'épargne salariale est un système d'épargne collectif qui consiste à verser à chaque salarié une prime liée à la performance de l'entreprise (intéressement) ou représentant une quote-part de ses bénéfices (participation).

Les sommes attribuées peuvent, au choix du salarié, lui être versées directement ou être déposées sur un plan d'épargne salariale (PEE, PEI, PERCO). Ces plans d'épargne peuvent également être alimentés par des versements complémentaires de l'entreprise, appelés « abondements », sous conditions. Pour en savoir plus :

economie.gouv.fr Lien vers https://www.economie.gouv.fr/cedef/epargne-salariale.

### Les actions à réaliser

# Indiquez le montant brut de l'épargne salariale.

Celle-ci est soumise à CSG-CRDS.

#### Aide au remplissage des rubriques :

 Les montants indiqués ci-dessous ne seront pas ajoutés au net à payer car ils sont versés en dehors du salaire Toutefois, ils seront soumis à la CSG/CRDS, ces cotisations étant retenues au salarié sur ce bulletin de salaire.

 Par conséquent, les primes d'intéressement et de participation devront être versées au salarié pour leur montant brut avant déduction de la CSG/CRDS.

 Par défaut, les montants inscrits dans les rubriques ci-dessous seront réintégrés dans la rémunération nette fiscale du salarié et seront ainsi soumis au prélèvement à la source si votre salarié est imposable. Si les sommes versées sont, en tout ou partie, exonérées d'impôt sur le revenu, vous devez inscrire le montant exonéré dans la rubrique intitulée « Part des versements exonérée d'impôt sur le revenu ».

#### Épargne salariale (montants bruts)

| Intéressement :         | 0        | ,  | 0      | ? Part<br>d'im | des verseme<br>pôt sur le rev | ents exoné<br>venu : | rée   | 0    |       | •    | 2 |
|-------------------------|----------|----|--------|----------------|-------------------------------|----------------------|-------|------|-------|------|---|
| Participation :         | 0        |    | 0      | ?              |                               |                      |       |      |       |      |   |
| Abondement à un PEE :   | 0        | ,  | 0      | ?              |                               |                      |       |      |       |      |   |
| Abondement à un PEI :   | 0        | ,  | 0      | ?              |                               |                      |       |      |       |      |   |
| Abondement à un PERCO : | 0        | ,  | 0      | ?              |                               |                      |       |      |       |      |   |
| Montant: 0 , 0          | _ c      | 3  |        |                |                               |                      |       |      |       |      |   |
| Montant: 0 , 0          | _ c [    |    |        |                |                               |                      |       |      |       |      | _ |
|                         |          |    |        |                |                               |                      |       |      |       |      | _ |
| DATE DE PAIEMEN         | IT DU S  | 5A | LAIR   | E *            |                               | 31                   | / Jan | wier | 1     | 2024 |   |
| es champs signalés par. | le symbo | le | * sont | obligato       | ires                          |                      |       |      |       |      |   |
| Précéden                | t        |    |        |                | Suivant                       |                      |       |      | Annuk | er   |   |
|                         |          |    |        |                | 4                             |                      |       |      |       |      |   |
|                         |          |    |        |                |                               |                      |       |      |       |      |   |

Sous certaines conditions, le montant de cette épargne salariale peut être, en tout ou partie, exonéré de l'impôt sur le revenu.

Indiquez la part des versements exonérée d'impôt sur le revenu.

| Aide au remplissage des rubriques :                                                                                                    |
|----------------------------------------------------------------------------------------------------|
| <ul> <li>Les montants indiqués ci-dessous ne seront pas ajoutés au net à payer car ils sont versés en dehors du salaire.</li> <li>Toutefois, ils seront soumis à la CSG/CRDS, ces cotisations étant retenues au salarié sur ce bulletin de salaire.</li> </ul>                                                                                                    |
| - Par conséquent, les primes d'intéressement et de participation devront être versées au salarié pour leur                                                                                                    |
| montant brut avant déduction de la CSG/CRDS.                                                                                                    |
| r var deraut, les montants inscrits dans les rubriques ci-dessous seront reintegres dans la remuneration nette<br>fiscale du salarité et seront ains isoumis au prélèvement à la source si votre salarié est imposable. Si les sommes<br>versées sont, en tout ou partie, exonérées d'impôt sur le revenu, vous devez inscrire le montant exonéré dans la<br>rubrique intituité « Fait des versements exonérée d'impôt sur le revenu ».                                                                                                    |
| tpargne salariate (montants bruts)                                                                                                    |
| Interessement : 0 , 0 T d'impôt sur le revenu : 0 , 0 Z                                                                                                    |
| Abondement à un PEE : 0 , 0 ?                                                                                                    |
| Abondement à un PEI : 0 , 0 ?                                                                                                    |
| Abondement à un PERCO 1 0 , 0 ?                                                                                                    |
|                                                                                                    |
| RETENUES SUR SALAIRE cliquez ici                                                                                                    |
| Montant: 0 , 0 ¢ 3                                                                                                    |
| DATE DE PAIEMENT DU SALAIRE * 31 / Janvier / 2024                                                                                                    |
| es champs signalés par le symbole " sont obligatoires                                                                                                    |
| Précédent Suivant Annuler                                                                                                    |
|                                                                                                    |
|                                                                                                    |
| ÉPARGNE SALARIALE_cliquez ici                                                                                                    |
| Aide au remplissage des rubrigues :                                                                                                    |
| <ul> <li>Les montants indiqués ci-dessous ne seront pas ajoutés au net à payer car ils sont versés en dehors du salaire.</li> </ul>                                                                                                    |
| Toutefois, ils seront soumis à la CSG/CRDS, ces cotisations étant retenues au salarié sur ce bulletin de salaire.                                                                                                    |
| <ul> <li>Par conséquent, les primes d'intéressement et de participation devront être versées au salarié pour leur<br/>montant brut avant déduction de la CSG/CRDS.</li> </ul>                                                                                                    |
| <ul> <li>Par défaut, les montants inscrits dans les rubriques ci-dessous seront réintégrés dans la rémunération nette<br/>fiscale du salarié et seront ainsi soumis au prélèvement à la source si votre salarié est imposable. Si les sommes<br/>versées sont, en tout ou partie, exonérées d'Impôt sur le revenu, vous devez inscrire le montant exonéré dans la<br/>rubrique initivulée « Part des versements exonérée d'impôt sur le revenu ».</li> </ul>                                                                                                    |
| transmente (montants bruts)                                                                                                    |
| Participation : 0 0 9                                                                                                    |
| Abondement à un PEE : 0 , 0 ?                                                                                                    |
| Abondement à un PEI : 0 , 0 ?                                                                                                    |
| Abondement à un PERCO : 0 , 0 ?                                                                                                    |
| and a second second s |
| RETENUES SUR SALAIRE cliquez ici                                                                                                    |
| Montant: 0 , 0 ¢ 3                                                                                                    |
| DATE DE PAIEMENT DU SALAIRE * 31 / Janvier / 2024<br>es champs signalés par le symbole * sont obligatoires                                                                                                    |
| Précédent Suivant Annuler                                                                                                    |
|                                                                                                    |
|                                                                                                    |
|                                                                                                    |
|                                                                                                    |
| ÉPARGNE SALARIALE_cliquez ici                                                                                                    |
| Aide au remplissage des rubriques :                                                                                                    |
| Les montants indiques circlessous ne seront pas ajoutes au net a payer car ils sont verses en denors du salaire.<br>Toutefois, ils seront soumis à la CSG/CRDS, ces cotisations étant retenues au salarié sur ce bulletin de salaire.                                                                                                    |
| <ul> <li>Par conséquent, les primes d'intéressement et de participation devront être versées au salarié pour leur<br/>montant bruit avant déduction de la CEG/CEDE.</li> </ul>                                                                                                    |
| <ul> <li>Par défaut, les montants inscrits dans les rubriques ci-dessous seront réintégrés dans la rémunération nette</li> </ul>                                                                                                    |
| fiscale du salarié et seront ainsi soumis au prélèvement à la source si votre salarié est imposable. Si les sommes<br>versées sont, en tout ou partie, exonérées d'impôt sur le revenu, vous devez inscrire le montant exonéré dans la<br>rubrique initiulée « Part des versements exonérée d'impôt sur le revenu ».<br>Éconces estable la constante teure).                                                                                                    |
| Tabérassement : 0 0 Part des versements exonérée                                                                                                    |
| Participation : 0,0 ?                                                                                                    |
| Abondement à un PEE : 0 , 0 ?                                                                                                    |
| Abondement à un PEI : 0 , 0 ?                                                                                                    |
| Abondement à un PERCO : 0 , 0 ?                                                                                                    |
|                                                                                                    |
| RETENUES SUR SALAIRE cliquez ici                                                                                                    |
|                                                                                                    |
| Montant: 0 , 0 ¢ 3                                                                                                    |
| Montant: 0 , 0 ¢ 3                                                                                                    |
| Montant: 0 , 0 ¢ 3<br>DATE DE PAIEMENT DU SALAIRE * 31 / Janvier / 2024                                                                                                    |

ÉPARGNE SALARIALE cliquez ici

Précédent

### Action 3

Indiquez dans la zone « Retenues sur salaire », la somme qui doit être déduite de la rémunération nette de votre salarié (acomptes, avances, participation salariale à l'acquisition des titres restaurant, saisie-arrêt...).

Attention, ces sommes ne doivent pas être déduites du montant indiqué dans la zone rémunération.

### Action 4

Une fois toutes les informations concernant la paie saisies, cliquez sur « Suivant ».

Pour les prochains mois, si la déclaration est la même que pour le mois précédent, vous pourrez cliquer sur « Générer une prestation similaire ». Les informations seront déjà pré-remplies.

### Éditez et téléchargez le certificat d'enregistrement du volet social ou le bulletin 4 de paie

# 4.1 Éditez le certificat d'enregistrement du volet social ou le bulletin de paie

Les actions à réaliser

Annuler

Suivant 4

Un récapitulatif vous permet de vérifier les informations saisies. Si vous souhaitez modifier, cliquez sur « Précédent ».

### Action 2

Vous pouvez cliquer sur la rubrique « Total des cotisations estimées » pour visualiser le détail des cotisations et le montant du salaire net à verser à votre salarié.

Si les informations sont correctes, cliquez ensuite sur « Enregistrer ».

|                                                                                                    | VOS DONNÉES<br>Sert :                                                                                                    |
|----------------------------------------------------------------------------------------------------|----------------------------------------------------------------------------------------------------|
|                                                                                                    | Coordonnées bancaires : 800 i                                                                                                    |
|                                                                                                    | VOTRE SALARIE(E)         Prénom:           Nom:         Prénom:           N° sécurée:         Duée de naissance:         05/09/1994                  |
|                                                                                                    | adresse mail:<br>CONTRAT                                                                                                    |
|                                                                                                    | Référence du centrat: 2024182W05404 du 01/07/2024 au 31/08/2024                                                                                      |
|                                                                                                    | dsc: [01 / [Xuttet ] / [2024] arc: [31 / [Xuttet ] / [2024]<br>Votre sataria a t-di quitté l'rentroprise au cours ou à la fin de cette période ? Non |
|                                                                                                    | Demier volet social de l'année pour ce contrat ? Non<br>Envenéende de la contrater ? Non                                                             |
|                                                                                                    | HEURES RÉMUNÉRÉES                                                                                                    |
|                                                                                                    | Nombre de jours travaillés: 0 Heures rémunérées: 151 h 40 mm                                                                                         |
|                                                                                                    | ÉLÉMENTS DE RÉMUNÉRATION                                                                                                    |
|                                                                                                    | Datase decrete en ent                                                                                                    |
|                                                                                                    | VERSEMENT SANTE<br>Versement santé : 0 , 0 c                                                                                                    |
|                                                                                                    | PRIMES ET INDEMNITÉS                                                                                                    |
|                                                                                                    | Nature Type Valeur Journises à cotisations Divers (500 ), (50 )c                                                                                     |
|                                                                                                    |                                                                                                    |
|                                                                                                    | DATE DE PALEMENT DU SALURE (A ) pome () pour                                                                                                    |
|                                                                                                    | [Priciaes] 1 Survey Avenue                                                                                                    |
| VOS DONNÉES<br>Siret :<br>Coordonnées bancaires : BIC : (<br>IBAN : (sous re                                                                                              | éserve de modification en cours)                                                                                                    |
| VOTRE SALARIÉ(E)                                                                                                    |                                                                                                    |
| Nom: unec.<br>N° sécurité sociale:<br>adresse mail:                                                                                                    | Prénom: Date de naissance: 05/09/1994                                                                                                    |
| CONTRAT                                                                                                    | 1                                                                                                    |
| Référence du contrat: du 01/07/                                                                                                    | 2024 au 31/08/2024                                                                                                    |
| DATE DE PATEMENT DU SALATRE                                                                                                    | 21 / Inillet / 2024                                                                                                    |
| DATE DE PAIEMENT DO SALAIRE                                                                                                    | 51 / Junet / 2024                                                                                                    |
|                                                                                                    |                                                                                                    |
| TOTAL DES COTISATIONS ESTIMÉES<br>Le montant total des cotisations s'élève à : 1566.70<br>Le montant de ces cotisations sera prélevé sur le co<br>modification en cours). | cliquez ici 2<br>ε<br>mpte : (sous réserve de                                                                                                    |
|                                                                                                    |                                                                                                    |
| Précédent                                                                                                    | Enregistrer 2                                                                                                    |
|                                                                                                    |                                                                                                    |
|                                                                                                    |                                                                                                    |
|                                                                                                    | Cartificat d'annaistrament                                                                                                    |
|                                                                                                    | Certificat d'enregistrement                                                                                                    |

RÉFÉRENCE DU VOLET VOTRE SALARIÉ(E)

PÉRIODE D'EMPLOI \* dui 01 / Juillet / 2024 Votre salarié a t-il quitté l'entreprise au cours o Dernier volet social de l'année pour ce contrat

HEURES RÉMUNÉRÉES

VERSEMENT SANTE

Si vous :

ent santé i 0 PRIMES ET INDEMNITÉS

ÉLÉMENTS DE RÉMUNÉRATION

DATE DE PAIEMENT DU SALAIRE

. . .

TOTAL DES COTISATIONS Cotisations ouvrières: 532.80 C Cotisations patronales: 1032.90 C

CONTRAT

Prénom: Date de naissance: 05/09/1994

rées: 151 h 40 m

aui 31 / Juillet

nération : 2000 , 00 €

31 / Juillet

aitez saisir un nouveau volet social sans afficher les salariés présents, <u>cliquez-ici</u>, ez afficher la liste des salariés présents, utilisez le menu "saisir un volet social" du bandeau de

/ 2024

/ 2024

Non

du 01/07/2024 au 31/08/2024

tou à la fin

Établie un volet social

La déter

ation de la base d'i

1

### Action 3

Vous obtenez immédiatement le certificat d'enregistrement que vous pouvez imprimer. Le bulletin de paie sera disponible dans la rubrique « Editions » dès le premier jour ouvré suivant votre saisie.

Un exemplaire du bulletin de paie doit être remis par vos soins au salarié.

Ce message apparaît lorsque le montant de la rémunération est inférieur au Smic en vigueur ou lorsqu'il n'est pas mentionné le montant total mais le taux horaire.

Contactez le service Tese pour modifier ces informations.

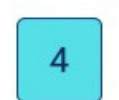

🔥 Votre volet social ne respecte pas le SMIC. Veuillez vérifier votre saisie. Pour plus d'information, vous pouvez prendre contact avec votre centre mutualisé.

# 4.2 Editez le certificat d'enregistrement du volet social ou le bulletin de paie

### Les actions à réaliser

### Action 1

Dans la rubrique « Volets sociaux », cliquez sur « Liste des volets sociaux » pour accéder aux bulletins de paie.

| Accueil Adhésion (                          | Contrats   Volets sociaux   Editions   Arrêts de travail   Contacts |
|---------------------------------------------|---------------------------------------------------------------------|
| ) Liste des volets sociaux                  | 1 Volets sociaux > Accueil Accueil Volets Sociaux                   |
| ) Saisir un volet social<br>) Infos légales | Menu Volets Sociaux                                                 |

### Action 2

Les bulletins de paie enregistrés sont disponibles, en cliquant sur l'icône avec la flèche rouge.

Ils peuvent être téléchargés, modifiés ou supprimés, en cliquant sur le crayon orange.

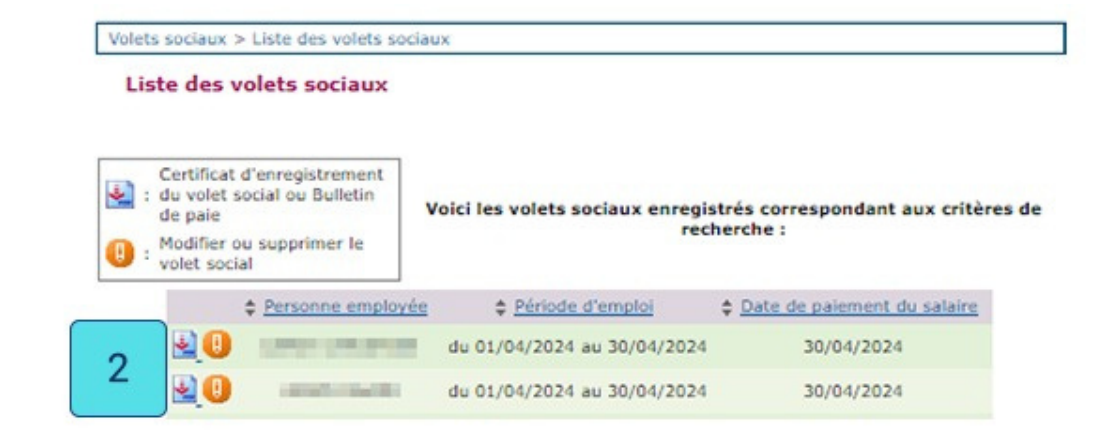

### Action 3

À la suite de l'édition du bulletin de paie, la déclaration sociale nominative (DSN) est transmise automatiquement aux organismes sociaux.

Vous devez ensuite verser le salaire à votre salarié à la date indiquée.

Puis, le décompte de cotisations sociales sera mis à votre disposition dans la rubrique

« Editions » au début du mois suivant. Vous pouvez le télécharger en cliquant sur l'icône avec la flèche rouge.

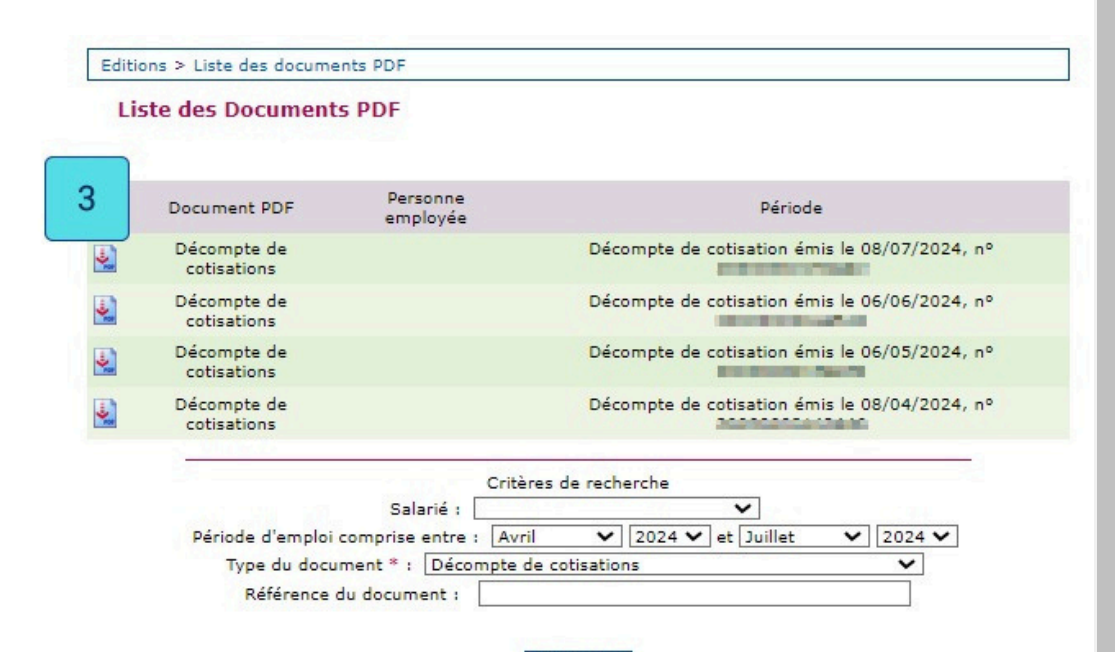

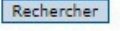

# Bon à savoir

Le prélèvement interviendra sur votre compte bancaire le 15 du mois suivant l'envoi du décompte de cotisations.

Exemple : le bulletin de salaire de septembre 2024 est saisi le 30/09/2024.

Il sera disponible le jour ouvré suivant. Le décompte des cotisations est édité entre le 06/10 et le 10/10/2024. Les cotisations correspondantes seront prélevées à partir du 15/11/2024.

# **Impor tant**

Si vous souhaitez avoir des informations concernant le paiement de vos cotisations, l'obtention d'une attestation ou encore une demande de délai de paiement, vous devez contacter votre Urssaf via la rubrique « Ma boîte aux lettres ».

Vous pouvez y visualiser les messages reçus (notification/réponse de votre service Tese par exemple), les demandes que vous avez effectuées (informations sur vos éditions par exemple).

Vous pouvez également accéder à la situation de votre compte, vos déclarations, vos versements, vos soldes créditeurs ou débiteurs, vos demandes de délais.

# 5 Option : signaler un arrêt ou une reprise du travail

### Bon à savoir

Si votre salarié est en arrêt de travail ou reprend le travail à la suite d'un arrêt, vous devez compléter la rubrique « Arrêt de travail ».

### Les actions à réaliser

### Action 1

Dans la rubrique « Arrêt de travail », cochez l'une des cases pour signaler, consulter, modifier ou supprimer un signalement.

Le signalement d'arrêt de travail doit être effectué dans les 5 jours suivant la prise de connaissance par l'employeur de l'arrêt.

Puis, cliquez sur « Suivant ».

### Signalement d'arrêt et de reprise de travail

### SIGNALEMENT D'ARRET ET DE REPRISE DE TRAVAIL

Je souhaite signaler un arrêt de travail
 Je souhaite signaler une reprise suite à un arrêt de travail
 Je souhaite consulter/modifier un signalement

Annuler

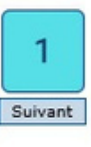

### Action 2

Sélectionnez un motif d'arrêt. Cette rubrique vous permet de signaler l'incapacité temporaire de votre salarié (maladie, maternité, accident du travail, congés maternité /paternité...) ou une reprise de travail.

### Signalement d'arrêt de travail

### MOTIF DU SIGNALEMENT D'ARRET DE TRAVAIL

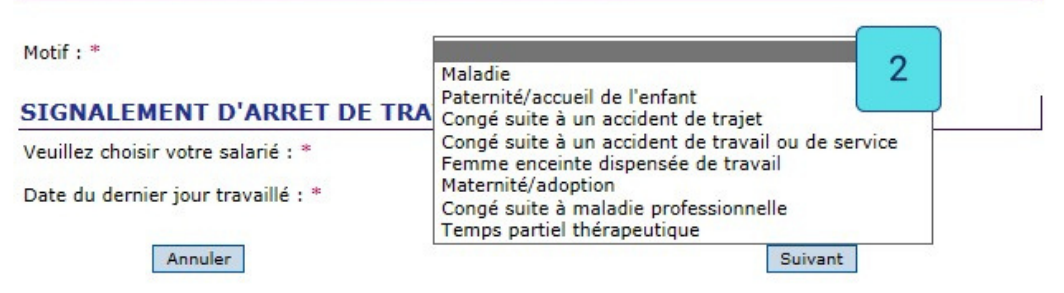

### Action 3

Enfin, renseignez la date de reprise et sélectionnez un motif de reprise : reprise normale, temps partiel thérapeutique ou temps partiel pour raison personnelle. Puis, cliquez sur « Suivant » pour valider votre demande. SIGNALEMENT DE REPRISE DE TRAVAIL